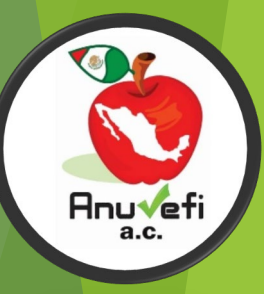

# SISTEMA GESTOR DE UNIDADES DE VERIFICACIÓN FITOSANITARIA (SGUVF)

| ■ 🗎 〜 🖸 🖂 🕴 😤 🖉 🖂 🕅 😤 🖬 11:52 |                                                             | MICO 84.0 PL 2 (C) 81949          |                                                                                                    | ●■■■₩~■○○                                                         | M 🖬 🔿 🔹 🛱 🆓 🕅 🖏 🖉 12:47                                     |
|-------------------------------|-------------------------------------------------------------|-----------------------------------|----------------------------------------------------------------------------------------------------|-------------------------------------------------------------------|-------------------------------------------------------------|
|                               |                                                             | SGUVF                             | SGUVF                                                                                                    | SGUVF 🗄                                                           |                                                             |
| ar 😰 🗔                        | AGRICULTURA     SENASICA                                    | ACTUALES PAUSADAS TERMINADAS      | ACTUALES PAUSADAS TERMINADAS                                                                                                    | ACTUALES PAUSADAS TERMINADAS                                      | mièrcoles, 10 de abril de 2024<br>UVF : GNEC                |
| SGUVF Galeria Outlook         | - Riepvenide I                                              | Resumen de verificaciones         | Resumen de verificaciones                                                                                                    | Resumen de verificaciones<br>TELE : JORGE FILEWON MARTINEZ CAROLA | Tiempo transcurrido                                         |
|                               | Tercero Especialista Fitosanitario                          | TO BE FORGER THREE WARNESS CARDIN | TELL TO REFILE AND MARTINEZ WARCH                                                                                                    | AGRICULTURA 59                                                    | Estado Maricipio                                            |
| G 🕴 🗈                         | Usuario                                                     | ACRICULTURA 59                    | AGRICULTURA 59                                                                                                    | Intrastas                                                         | Seleccione   Seleccione                                     |
|                               | george_i_n_g@hotmail.com<br>Contraseña                      | 1<br>Verenteeder                  | 1<br>Tenirste                                                                                                    | Terrinedas                                                        | Localidad                                                   |
| Same in the                   |                                                             | SENASICA 0                        | SENASICA 0                                                                                                    | Advertencia                                                       | Tipo de Venficación<br>Materia de Venficación Fitosenitaria |
| and the second second second  | ACEPTAR                                                     | Los catálogos va se encuentran    | En Pausa                                                                                                    | No cuenta con la bateria su-                                      | Seleccione V Seleccione V                                   |
|                               |                                                             | actualizados                      |                                                                                                    | la bateria de su teléfono                                         | Tipo de Establecimiento Tipo de Tratamiento                 |
|                               |                                                             |                                   |                                                                                                    | ACEPTAR                                                           | Strip de Verficación                                        |
|                               |                                                             |                                   |                                                                                                    | ALC: NO DE CONTRACTOR                                             | Seleccione V                                                |
|                               |                                                             |                                   |                                                                                                    | A CARE                                                            |                                                             |
|                               |                                                             |                                   |                                                                                                    |                                                                   | Continuar >                                                 |
|                               | Dirección General de Sanidad Vegetal<br>SGUVF Versión 6.4.0 |                                   |                                                                                                    |                                                                   |                                                             |
|                               | ® 2021                                                      |                                   |                                                                                                    |                                                                   |                                                             |
| telefono niemet               |                                                             | THE MARK STREET                   | ALL THE SECOND STREET, STREET, |                                                                   |                                                             |
|                               |                                                             |                                   |                                                                                                    |                                                                   |                                                             |
|                               |                                                             | Verificaciones                    | Verificaciones                                                                                                    | Verificaciones IE ⑦ 🕀                                             |                                                             |
| FIG.                          | FIG.                                                        | FIC                               | FIC                                                                                                    | FIC                                                               | FIC                                                         |
| 1                             | 2                                                           | rið.                              | FIG.                                                                                                    | FIG.                                                              | FIG.                                                        |
| I                             | Z                                                           | 3                                 | 4                                                                                                    | 5                                                                 | 6                                                           |
|                               |                                                             |                                   |                                                                                                    |                                                                   |                                                             |

- 1.- Seleccionar la aplicación SGUVF. (Fig. 1)
- 2.- Bienvenido Tercer Especialista Fitosanitario, Ingreso de Usuario y Contraseña. (Fig. 2)
- 3.- Actualizar los catálogos. (Fig. 3)
- 4.- Resumen de Verificaciones T.E.F. JORGE FILEMON MARTINEZ GARCIA (Fig. 4)
- 5.- Contar con Batería suficiente para la inspección. (Fig. 5)
- 6.- Ingreso de una nueva inspección. (Fig. 6)

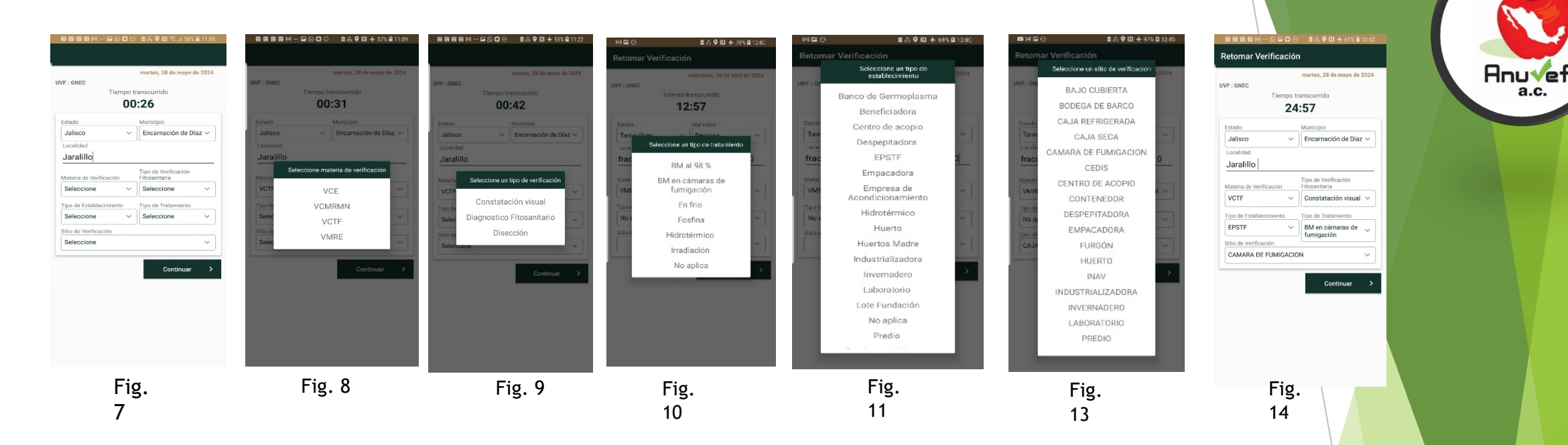

## CAPTURA DE UNA INSPECCIÓN

7.-El sistema SGUVF colocara automáticamente el Estado, Municipio, si no es así colocarlo de manera manual, la Localidad será ingresada de manera manual y deberá colocarse poblado, ranchería, comunidad o ejido donde se inspeccione la mercancía. (Fig. 7)

Nota: en este punto nos pedirá que activemos modo avión para seguir con la inspección.

- 8.- Seleccione materia de Inspección. (Fig. 8)
- 9.- Seleccione un tipo de Inspección. (Fig. 9)
- 10.- Seleccione Tipo de Establecimiento. (Fig. 10)
- 11.- Seleccione tipo de Tratamiento. (Fig. 11)
- 12.- Seleccione el tipo de Establecimiento. (Fig. 12)
- 13.- Seleccione tipo de Inspección. (Fig. 13)
- 14.- Captura SGUVF. (Fig. 14)

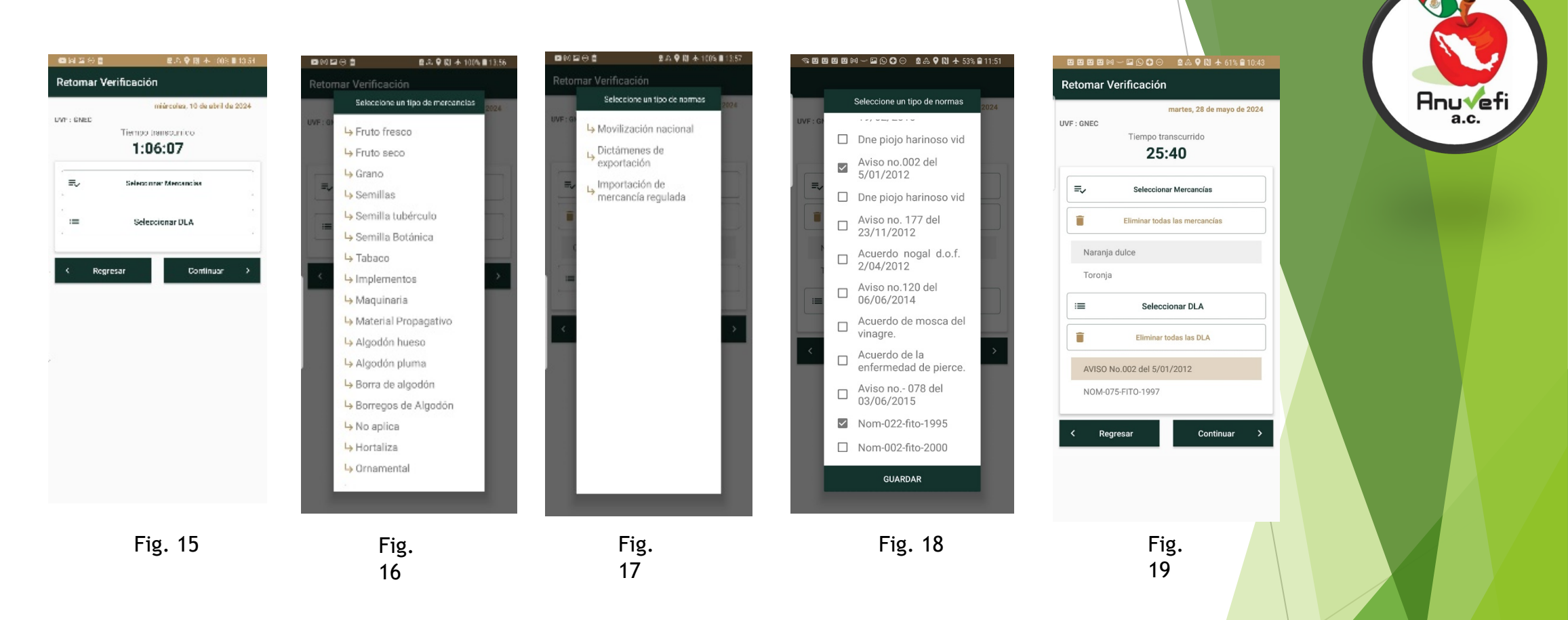

- 15.- Retomar Inspección (Fig. 15)
- 16.- Seleccionar Mercancías. (Fig. 16)
- 17.- Seleccionar DLA (Fig. 17)
- 18.- Seleccione un tipo de normas (Fig. 18)
- 19.- Seleccione el tipo de Establecimiento. (Fig. 19)

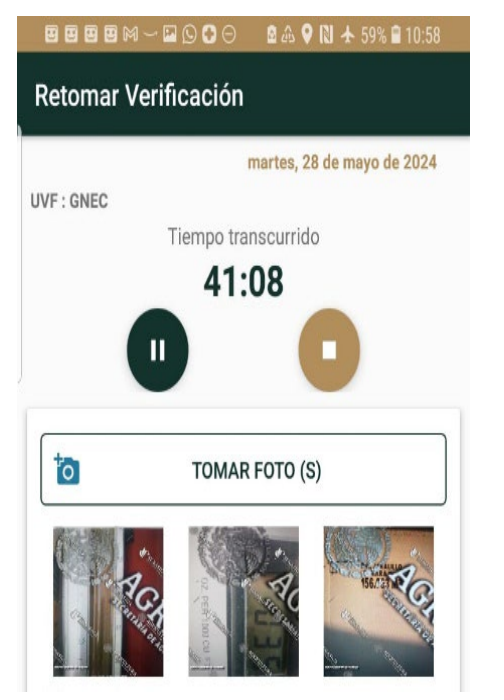

Fig. 20

## FOTOGRAFIAS SGUVF

Tratamiento químico:

- I. Cantidad de producto aplicado.
- II. Lectura de concentraciones.
- III. Espacio donde se aplicó el tratamiento fitosanitario.Fuente: Manual operativo del SGUVF 2019. (Fig. 20)

## Recontant Verificación martes, 28 de mayo de 2024 UVF : GNEC Tiempo transcurrido A 1:08 TOMAR FOTO (S) TOMAR FOTO (S) Diservaciones : Drigen: Padilla, Tamps. 3.7455 kg de BM en 156.063 m3, Destino: Aguascalientes, Ags. DV 24-01688 Resultado de la verificación Cumple

## Fig. 21 OBSERVACIONES

II. De los Tratamientos Fitosanitarios: De los tratamientos fitosanitarios químicos, se tendrá que indicar la procedencia (municipio, estado o país) de la mercancía, cantidad de producto aplicado, los metros cúbicos en donde se aplicó el tratamiento, destino de la mercancía (municipio y estado) y folio del Registro del Proceso de Verificación para los Tratamientos Fitosanitarios (RPV-TF). Fuente: manual operativo del SGUVF 2019. (Fig. 21)

| E E E ⊠ M → ⊑ © C ⊖ & & ♥ N ╗⊿ 58% 🖬 11:00                                                                                                    |     |
|----------------------------------------------------------------------------------------------------|-----|
| SGUVF                                                                                                    |     |
| ACTUALES PAUSADAS TERMINADAS                                                                                                    |     |
| #       86       2024-05-28       00:41:13       TERMINADA         Estatus de envío :       Lista para Enviar       Localidad :       Jaralillo         Jaralillo       Observaciones :       C U M P L E       C U M P L E         Origen: Padilla, Tamps. 3.7455 kg de BM en 156.063 m3, Destino: Aguascalientes, Ags. DV 24-01688       Image: Comparison of the second second secon |     |
| Fig. 22<br>INSPECCIÓN TERMINADA<br>20 Inspección lista para e<br>(Fig. 22)                                                                                                    | nvi |

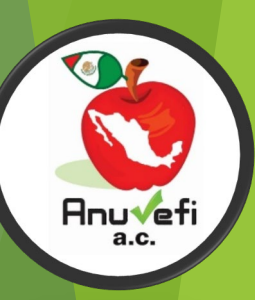

# CUMPLIMIENTO DE NOM EN DISPOSITIVO SGUVF

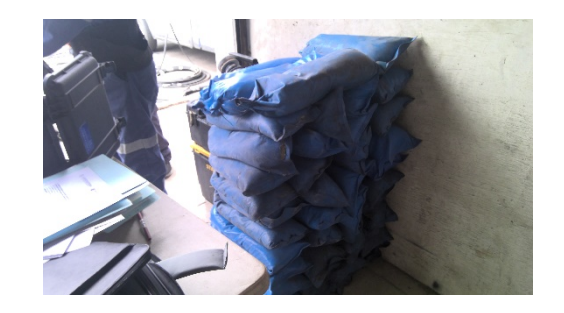

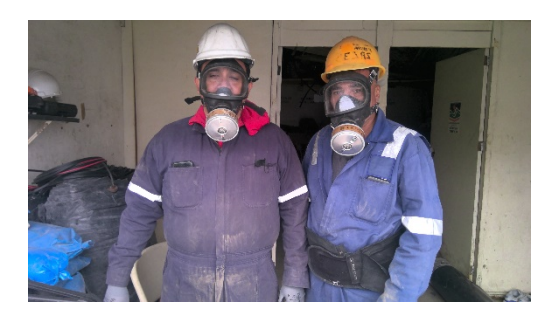

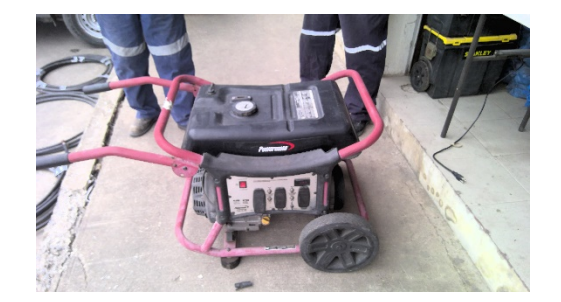

|                                                             | 2. Informa                                                             | ción de la Inspección Fitos                                                                                | SANITARIA                                                                                 |
|-------------------------------------------------------------|------------------------------------------------------------------------|----------------------------------------------------------------------------------------------------|-------------------------------------------------------------------------------------------|
|                                                             |                                                                        |                                                                                                    |                                                                                           |
| Fecha:                                                      | 28/05/2024                                                             |                                                                                                    |                                                                                           |
| Unidad de<br>inspección:                                    | GRUPO NACIONAL EC                                                      | C, A.C.                                                                                                    |                                                                                           |
| Materia de<br>inspección:                                   | VCTF                                                                   |                                                                                                    |                                                                                           |
| Tipo de inspección:                                         | Constatación visual                                                    |                                                                                                    |                                                                                           |
| Tipo de<br>establecimiento:                                 | EPSTF                                                                  |                                                                                                    |                                                                                           |
| Tipo de tratamiento                                         | : BM al 98 %                                                           |                                                                                                    |                                                                                           |
| Sitio de inspección:                                        | CAJA SECA                                                              |                                                                                                    |                                                                                           |
| Mercancías<br>verificadas:                                  | Trigo,Maíz,Arroz,Sorg                                                  | o,Harina de trigo                                                                                          |                                                                                           |
| Disposiciones<br>legales aplicadas:                         | NOM-022-FITO-1995                                                      |                                                                                                    |                                                                                           |
| Georeferencia:                                              | -97.94341, 26.04567                                                    |                                                                                                    |                                                                                           |
| Estado:                                                     | Tamaulipas                                                             |                                                                                                    |                                                                                           |
| Municipio:                                                  | Río Bravo                                                              |                                                                                                    |                                                                                           |
| Localidad:                                                  | Nuevo Progreso                                                         |                                                                                                    |                                                                                           |
| Hora de solicitud:                                          | 10:07:46                                                               |                                                                                                    |                                                                                           |
| Hora de inicio:                                             | 10:07:46                                                               |                                                                                                    |                                                                                           |
| Fecha de fin:                                               | 28/05/2024 02:51:42                                                    | p. m.                                                                                                    |                                                                                           |
| Resultado:<br>Observaciones:                                | Cumple<br>FOLIO: CN/24/022/Bf<br>EXPORTADORES DE N<br>TRATAMIENTOS CON | M-FOS/033 NOM-022-SAG/FITO-2016 /<br>VO. PROGRESO, S.C. NUEVO PROGRESC<br>BROMURO DE METILO AL 98% Y FOSFI | ASOCIACIÓN DE IMPORTADORES Y<br>), MUNICIPIO DE RIO BRAVO.<br>NA( FOSFURO DE ALUMINIO Y/O |
| T:                                                          | FOSFURU DE MAGNE                                                       | 510)                                                                                                    |                                                                                           |
| riempo acumulado:<br>Tercero especialista<br>fitosanitario: | 04:43:55<br>María Esther Bautista                                      | Benítez                                                                                                    |                                                                                           |
| oto(s):                                                     | 3 foto(s) cargada(s)                                                   |                                                                                                    |                                                                                           |
| FOT                                                         | ro 1                                                                   | Fото 2                                                                                                    | Fото 3                                                                                    |
| Tipo:                                                       | Placas                                                                 | Tipo: Placas                                                                                               | Tipo: Placas                                                                              |

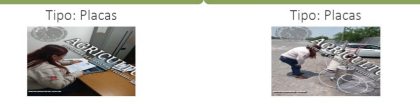

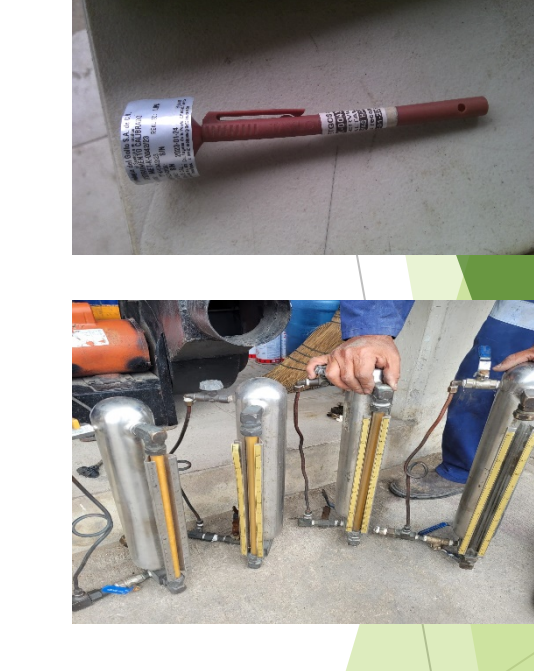

Anuvefi a.c.

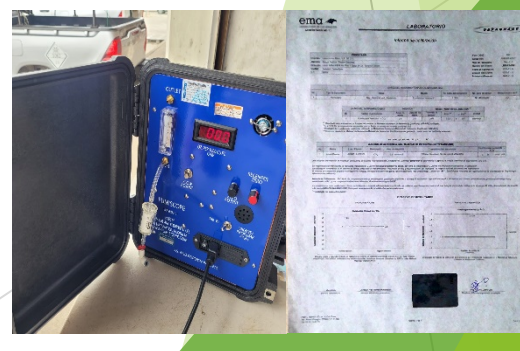

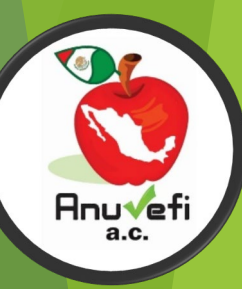

| STORETAREA DE ADRECOETURA                                                                                                    | Servicio Nacional de Sanidad,<br>Inocuidad y Calidad Agroalimentaria                                                                                                | 0.4. | 3. Con Bromuro de metilo en camaras de fumigacion                                                              |
|----------------------------------------------------------------------------------------------------|----------------------------------------------------------------------------------------------------|------|----------------------------------------------------------------------------------------------------|
| BAADBIA DISBADI LA REAL "bog 6".                                                                                                    | Dirección General de Sanidad Vegetal<br>Dirección de Regulación Fitosanitaria<br>Subdirección de Regulación Nacional<br>Departamento de Tratamiento Stitusanitarios | No.  | CONDICIONES FITOSANITARIAS A VERIFICAL                                                                         |
| Area: Dirección de Regulación Fitosanitaria                                                                                                    |                                                                                                    | 1    | Verifica las condiciones de la cámara de fumigación? (Señale)                                                  |
| Manual de procedimientos para la evaluación de la conformidad de<br>Fecha: Mayo del 2014                                                                                                    | a NOM-022-FITO-1995 Clave: DRF-01.01.01.04_V01<br>Revisión: 02                                                                                                    | 2    | Realiza pruebas de hermeticidad? (Señale frecuencia)                                                           |
| 7.3. Formato de Registro del Proceso de Verificación para                                                                                                    | los Tratamientos Fitosanitarios (RPV-TF)                                                                                                    | 3    | Verifica la temperatura del producto a fumigar? (Indique)                                                      |
| A) SOLICITUD DE SERVICIO (para ser llenado por el usua     INICIO:     UIGAR     UIGAR     UIGAR     UIGAR     () VERIFICACION Y CERTIFICA                                                                                                    | IA UV  FECHAHORA CION DEL TRATAMIENTO FITOSANITARIO                                                                                                    | 4    | Aplica el producto químico en forma gasificada? (en su caso, señ evaporador)                                   |
| Nombre de la empresa prestadora del servicio de tratamiento fitosanitario y punto de                                                                                                    | control, o en su caso, nombre de la empacadora:                                                                                                    | 5    | La empresa usa dosificador y/o báscula                                                                         |
| Nombre y dirección del cliente de la empresa prestadora del servicio: Nombre del producto: Cantidad (kilogramos): Uso:                                                                                                    | Correo electrónico (opcional): Origen: Destino:                                                                                                    | 6    | Mantiene letrero con la siguiente leyenda: Peligro. Area F<br>Aplicación de bromuro de metilo altamente tóxico |
| Tipo de tratamiento: Medio de transporte: No. de pl                                                                                                    | acas: Tipo de embalaje y marcas distintivas:                                                                                                    | 7    | Aplica la dosis correcta? (Indique gr i.a/m <sup>3</sup> )                                                     |
|                                                                                                    |                                                                                                    | 8    | Realiza detección de posibles fugas? (Señale)                                                                  |
| Indique la regulación o requisito que evaluará:                                                                                                    |                                                                                                    | 9    | Realiza sellado de fugas detectadas? (Señale)                                                                  |
| BROMURO DE METILO 98%     BROMURO DE METILO 98%     DE METILO 98%     DE METILO 98%     TRATAMIENTO HIDROTERMICO     TRATAMIENTO EN FRIO     DE OLIGIÓN DE ALUMINIO     TRATAMIENTO EN FRIO     DE OLIGIÓN DE ALUMINIO                                        | TRAMIENTO POR IRRADIACIÓN     TRAMIENTO CON AIRE CALIENTE FORZADO SECRETARIA                                                                                        | 10   | Usa equipos de protección? (Cuáles y en qué momento)                                                           |
| Producto (ingrediente activo): Dosis (concentración):                                                                                                    | Cantidad de producto empleado:                                                                                                    | 11   | Usa equipos de medición? (Cuáles y en qué momento)                                                             |
| Tiempo de exposición y temperatura: Fecha de aplicación:                                                                                                    | Lugar de expedición del CFT:                                                                                                    | 12   | Realiza lectura de concentraciones? (Señale lecturas)                                                          |
| Marque con una "X' los documentos requeridos en el proceso de verificación, de ac<br>( ) LISTA DE VERIFICACION (POR TRATAMIENTO) ( )<br>( ) COPIA DE CETIFICAD E ITOSANITARIO DE IMPORTACION (<br>( ) CERTIFICAD O FITOSANITARIO PARA MOVILIZACIÓN NACIONAL ( | erdo a la regulación o reculsito aplicable<br>) ORDEN Y/O CARTA DE SERVICIO DE TRATAMIENTO<br>) OCRTIFICADO FITOSANITARIO INTERNACIONAL<br>) OTRO (ESPECIFIQUE)     | 13   | Realiza medición de concentración en el área tratada antes de dis<br>mercancía? (Señale lectura en ppm)        |
| C) DICTAMEN DE LA VERIFICACION<br>De conformidad con la comprobación documental y la constatación ocular, se dicta                                                                                                    | nina que la evaluación de la conformidad realizada:                                                                                                    | 14   | Mantiene muestras de fruta tratada y no tratada? (Cantidad)                                                    |
| Si cumple ( ) No cumple ( ), señale:<br>Por lo que: ( ) Se expide el Certificado Fitosanitario de Tratamiento ( ) No<br>FIN: LUGAR                                                                                                    | e expide el Certificado Fitosanitario de Tratamiento<br>FECHAHORA                                                                                                   | 15   | Mencione cuantos Certificados Fitosanitarios de Tratamiento em<br>tratamiento verificado                       |
| SOLICITANTE                                                                                                    | JV /NOMBRE DEL TEF                                                                                                    | 16   | Otras condiciones verificadas                                                                                  |
| NOT IDDIE 1/ FIDIAL                                                                                                    | VE DE APROBACIÓN X VIGENCIA                                                                                                    | 10   |                                                                                                    |

| 0  | CONDICIONES EITOS ANITARIAS A VERIEICAR                                                                                   | CUMPLE |    | OBSERVACIONES |
|----|----------------------------------------------------------------------------------------------------|--------|----|---------------|
| 0. | CONDICIONES PHOSANITARIAS A VERIFICAR                                                                                     |        | NO | Objektheiones |
|    | Verifica las condiciones de la cámara de fumigación? (Señale)                                                             |        |    |               |
|    | Realiza pruebas de hermeticidad? (Señale frecuencia)                                                                      |        |    |               |
|    | Verifica la temperatura del producto a fumigar? (Indique)                                                                 |        |    |               |
|    | Aplica el producto químico en forma gasificada? (en su caso, señale la tº del evaporador)                                 |        |    |               |
|    | La empresa usa dosificador y/o báscula                                                                                    |        |    |               |
|    | Mantiene letrero con la siguiente leyenda: Peligro. Area Restringida.<br>Aplicación de bromuro de metilo altamente tóxico |        |    |               |
|    | Aplica la dosis correcta? (Indique gr i.a/m <sup>3</sup> )                                                                |        |    |               |
|    | Realiza detección de posibles fugas? (Señale)                                                                             |        |    |               |
|    | Realiza sellado de fugas detectadas? (Señale)                                                                             |        |    |               |
| )  | Usa equipos de protección? (Cuáles y en qué momento)                                                                      |        |    |               |
|    | Usa equipos de medición? (Cuáles y en qué momento)                                                                        |        |    |               |
| 2  | Realiza lectura de concentraciones? (Señale lecturas)                                                                     |        |    |               |
| 3  | Realiza medición de concentración en el área tratada antes de disponer de la mercancía? (Señale lectura en ppm)           |        |    |               |
| ł  | Mantiene muestras de fruta tratada y no tratada? (Cantidad)                                                               |        |    |               |
| 5  | Mencione cuantos Certificados Fitosanitarios de Tratamiento emitirá con el tratamiento verificado                         |        |    |               |
| 6  | Otras condiciones verificadas                                                                                             |        |    |               |
|    |                                                                                                    | 1      | 1  |               |

AVISO 110 28/MAYO/2014

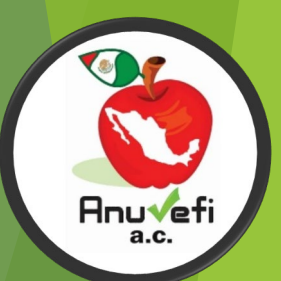

## BROMURO DE METILO AL 98%

## 6.4.2. Con Bromuro de metilo al 98%

| No. | CONDICIONES FITOSANITARIAS A VERIFICAR                                                                             | CUMPLE |    | CUMPLE |  | CUMPLE |  | CUMPLE |  | CUMPLE |  | CUMPLE |  | CUMPLE |  | OBSERVACIONES |
|-----|----------------------------------------------------------------------------------------------------|--------|----|--------|--|--------|--|--------|--|--------|--|--------|--|--------|--|---------------|
|     |                                                                                                    | SI     | NO |        |  |        |  |        |  |        |  |        |  |        |  |               |
| 1   | Verifica las condiciones del espacio a fumigar? (Indique)                                                          |        |    |        |  |        |  |        |  |        |  |        |  |        |  |               |
| 2   | Verifica la temperatura del producto o subproducto vegetal? (Indique)                                              |        |    |        |  |        |  |        |  |        |  |        |  |        |  |               |
| 3   | Aplica el producto químico en forma gasificada? (en su caso, señale la tº del evaporador)                          |        |    |        |  |        |  |        |  |        |  |        |  |        |  |               |
| 4   | La empresa usa dosificador y/o báscula                                                                             |        |    |        |  |        |  |        |  |        |  |        |  |        |  |               |
| 5   | Acordona el sitio donde se aplica el tratamiento? (Señale distancia)                                               |        |    |        |  |        |  |        |  |        |  |        |  |        |  |               |
| 6   | Realiza detección de posibles fugas? (Señale)                                                                      |        |    |        |  |        |  |        |  |        |  |        |  |        |  |               |
| 7   | Aplica la dosis correcta? (Indique gr i.a/m <sup>3</sup> )                                                         |        |    |        |  |        |  |        |  |        |  |        |  |        |  |               |
| * 8 | Realiza sellado de fugas detectadas? (Señale)                                                                      |        |    |        |  |        |  |        |  |        |  |        |  |        |  |               |
| 9   | Usa equipos de protección? (Cuáles y en qué momento)                                                               |        |    |        |  |        |  |        |  |        |  |        |  |        |  |               |
| 10  | Usa equipos de medición? (Cuáles y en qué momento)                                                                 |        |    |        |  |        |  |        |  |        |  |        |  |        |  |               |
| 11  | Realiza lectura de concentraciones? (Señale lecturas)                                                              |        |    |        |  |        |  |        |  |        |  |        |  |        |  |               |
| 12  | El embarque, cumple con el período de exposición en donde inicia el<br>tratamiento? (Señale)                       |        |    |        |  |        |  |        |  |        |  |        |  |        |  |               |
| 13  | Realiza medición de concentración en el área tratada antes de disponer de la<br>mercancía? (Señale lectura en ppm) |        |    |        |  |        |  |        |  |        |  |        |  |        |  |               |
| 14  | Otras condiciones verificadas                                                                                      |        |    |        |  |        |  |        |  |        |  |        |  |        |  |               |

## FOSFURO DE ALUMINIO Y/O FOSFURO DE MAGNESIO (FOSFINA)

6.4.1. Con fosfuro de aluminio y/o fosfuro de magnesio (fosfina)

| No   | CONDICIONES EITOSANITADIAS A VEDIEICAD                                                                                |       | OBSEDVACIONES |               |
|------|----------------------------------------------------------------------------------------------------|-------|---------------|---------------|
| 110. | CONDICIONES FITOSANITANIAS A VERIFICAR                                                                                | SI NO |               | ODSERVACIONES |
| 1    | Verifica las condiciones del espacio a fumigar? (Indique)                                                             |       |               |               |
| 2    | Verifica la temperatura de la mercancía? (Indique)                                                                    |       |               |               |
| 3    | Verifica la humedad relativa del espacio a fumigar? (Indique)                                                         |       |               |               |
| 4    | Aplica la dosis correcta? (Indique gr i.a/m <sup>3</sup> )                                                            |       |               |               |
| 5    | Distribuye uniformemente el producto químico? (Señale)                                                                |       |               |               |
| 6    | Acordona el sitio donde se aplica el tratamiento? (Señale distancia)                                                  |       |               |               |
| 7    | Realiza detección de posibles fugas? (Señale)                                                                         |       |               |               |
| 8    | Realiza sellado de fugas detectadas? (Señale)                                                                         |       |               |               |
| 9    | Usa equipos de protección? (Cuáles y en qué momento)                                                                  |       |               |               |
| 10   | Usa equipos de medición? (Cuáles y en qué momento)                                                                    |       |               |               |
| 11   | Realiza lectura de concentraciones? (Señale lecturas)                                                                 |       |               |               |
| 12   | El embarque, cumple con el período de exposición en el lugar donde recibió el tratamiento? (Señale)                   |       |               |               |
| 13   | Realiza medición de concentración en el espacio tratado antes de disponer de<br>la mercancía? (Señale lectura en ppm) |       |               |               |
| 14   | Otras condiciones verificadas                                                                                         |       |               |               |

AVISO 110 28/MAYO/2014

## BROMURO DE METILO EN CAMARAS DE FUMIGACIÓN

| Evaluación     Evaluación     E                                                                                                    | de la conformid<br>NOM-022-<br>OR<br>Re<br>INSPECCION PARA<br>POR EL USUARIO).<br>NDEL TRATAMENTO PITO<br>ESTO GONZALEZ<br>PFECUARIO<br>CANTON DE SO KG.<br>INTERNET, LAZARO<br>INTERNET, LAZARO                                                                                                    | ad de la Norma C<br>SAG/FITO-2016<br>EFT-03-03<br>LOS TRATAMIENTOS<br>BANITARIO<br>Nombre de la<br>fitosanitario:<br>AGUASOALENTES<br>Correo electrónico<br>Correo electrónico<br>Correo electrónico<br>DE MANDO AT<br>DE PLASTICO DE 30<br>SONAL TECNEO:<br>EL OS DE ENERO DEL 2<br>CONSUMO H<br>ASPERASIONAL TECNEO:                                                                                                    | Dificial Mexicar<br>Provide the second second s                                                                                                    | A S (RPI-TF) Y LIE<br>FOL<br>2894/X7024 I<br>dora del serv<br>AL DE SANII<br>Monibe di pa<br>JARALILLO, AC<br>Medio de trans<br>TERRESTRE: 1<br>Tipo de trans<br>TERRESTRE: 1<br>Tipo de trans | ATAS DE INSPECCION<br>JO: 24-02483<br>HORA: 12-22<br>Acido de tratamient<br>DAD VEOETAL DE<br>unto de control: P.V.I.<br>35.<br>aporte:<br>IRALER<br>Iento: QUIMICO                                                                                                    |
|----------------------------------------------------------------------------------------------------|----------------------------------------------------------------------------------------------------|----------------------------------------------------------------------------------------------------|----------------------------------------------------------------------------------------------------|----------------------------------------------------------------------------------------------------|----------------------------------------------------------------------------------------------------|
| SENANCIAN SENANCIAN SENAN                                                                                                    | Re<br>INSPECCION PARA<br>POR EL USUARIO.<br>N DEL TRATAMIENTO PITO<br>ESTO GONZALEZ<br>PPECUARIO<br>ZANIGADA Y MEDICALEZ<br>INFECUARIO<br>ZANIGADA Y MEDICALEZ<br>INFOCO LA VISO CALO<br>ALOSTICO LE SO<br>VISO CALONINO<br>AMEENTO EN FRIO<br>TIGO 1927, AVISO 022 D<br>UNIDO DE ALUMINIO<br>AMEENTO EN FRIO                                                                                                    | V, 1 Ver 0 LOS TRATAMIENTO: BANETARIO NOTIFICADA INTERNATION NOTIFICADA INTERNATION Use: CONSUMO H marcas distintives: G DE MANOC ATA DE PLASTICO DE 30 SONAL TECNICO: ELOS DE ENROPELES CONSUMO H TRATAME DE PLASTICO DE 30 CONSUMO H CONSUMO H CONSU                                                                                                    | S FITOSANITARICO<br>FECHA<br>empresa presta<br>comme esta presta<br>comme esta presta presta<br>comme esta presta presta<br>comme esta presta presta<br>comme esta presta presta presta<br>comme esta presta presta<br>comme esta presta presta<br>comme esta presta presta<br>comme esta presta presta presta<br>comme esta presta presta presta<br>comme esta presta presta<br>comme esta presta presta presta<br>comme esta presta presta presta<br>comme esta presta presta presta presta<br>comme esta presta presta presta presta presta presta<br>comme esta presta presta presta presta presta presta presta presta presta presta presta presta presta presta<br>comme esta pre                             | NG (RPI-TF) Y LIS<br>FOL<br>2014A/2024 I<br>dora del serva<br>AL DE SANII<br>Nombre del pi<br>JARALILLO, AC<br>Medio de trans<br>TERRESTRE: I<br>Tipo de tratam                                | -saggerer<br>STAS DE INSPECCION<br>Jo: 2402853<br>HORA: 12:22<br>Jidio de tratamiento<br>CAD VEGETAL DE<br>unito de control: P.V.I.<br>35:<br>                                                                                                    |
| Common De Redistrio DEL PROCESO DE     AL REVERSO       AL REVERSO       AL SUCCIDIO DE ERVICIÓ (PARA SER LLENADO     MODE     MODE                                                                                                    | INSPECCION PARA<br>POR EL USUARIO).<br>NDEL TRATAMIENTO PITO<br>ESTO GONZALEZ<br>PECUARIO<br>anticias y medida:<br>7,000.00 KG.<br>International Contention<br>(ACC) (ACC)<br>(ACC) (ACC)<br>(ACC) (ACC)<br>(ACC) (ACC)<br>(ACC) (ACC)<br>(ACC) (ACC)<br>(ACC) (ACC)<br>(ACC) (ACC)<br>(ACC) (ACC)<br>(ACC)<br>(ACC) (ACC)<br>(ACC)<br>(ACC) (ACC)<br>(ACC)<br>(AC | LOS TRATAMIENTOS BANITARIO Nombre de la fitosanitario AGUASCALENTES Correo electrónico Uso: CONSUMO H marcas distintíves: G DE MANGO ATA DE PLASTICO DE 30 SONAL TECNICO: EL OS DE ENERO DEL2 COASPERSIOOTROS AL                                                                                                    | FITOSANITARIC<br>FECHA:<br>empresa presta<br>COMITE ESTAT<br>COMITE ESTAT<br>IMANO<br>150 CALAS DE<br>ULFO CU SIN<br>KG DE MANGO<br>151 NOM 922 SAG9<br>152 NOM 922 SAG9<br>152 NOM 922 SAG9<br>152 NOM 922 SAG9<br>153 NOM 922 SAG9<br>154 NOM 922 SAG9<br>154 NOM 922 SAG9<br>154 NOM 922 SAG9<br>154 NOM 922 SAG9<br>154 NOM 922 SAG9<br>154 NOM 922 SAG9<br>154 NOM 922 SAG9<br>154 NOM 922 SAG9<br>154 NOM 922 SAG9<br>154 NOM 922 SAG9<br>154 NOM 922 SAG9<br>154 NOM 922 SAG9<br>154 NOM 922 SAG9<br>154 NOM 925 SAG9<br>155 NOM 95<br>155 NOM 95<br>NOM 95<br>NOM 95<br>NOM 9 | S (RPI-TF) Y LLS FOL 289A/2024 dora del serv AL DE SANII Nombre del pi JARALILLO, AG Medio de trans TERRESTRE: 1 Tipo de trans ETIC-2918 LENTE FORZADO SECRETARA                               | TAS DE INSPECCION<br>JO: 2402853<br>HORA: 1222<br>Aicio de tratamiento<br>DAD VEGETAL DE<br>unito de control: P.V.I.<br>33.<br>Introl.ER.<br>Introl.ER.<br>Introl.ER.                                                                                                    |
| Nono         Austal La ADUARCHISTIR -<br>FINITARIA DE LA ADUARCHISTIR -<br>STRUCTURA DE LA ADUARCHISTIR -<br>BRENDE SULTIONE (INTERCON COMERCIAL ADUA<br>MESONES 117 CENTRO COMERCIAL ADUA<br>MESONES 117 CENTRO COMERCIAL ADUA<br>ADUARCHISTIR - ADUARCHISTIR -<br>MESONES 117 CENTRO COMERCIAL ADUA<br>ADUARCHISTIR - ADUA<br>MESONES 117 CENTRO COMERCIAL ADUA<br>ADUARCHISTIR - ADUA<br>MANGO HADUARCHISTIR - ADUA<br>MANGO HADUARCHISTIR -<br>MANGO MENTAL ADUARCHISTIR -<br>BRENDE ADUARCHISTIR -<br>BRENDE ADUARCHISTIR<br>-<br>BRENDE ADUARCHISTIR -<br>BRENDE ADUARCHISTIR<br>-<br>BRENDE ADUARCHISTIR -<br>BRENDE ADUARCHISTIR<br>-<br>BRENDE ADUARCHISTIR -<br>-<br>-<br>-<br>-<br>-<br>-<br>-<br>-<br>-<br>-<br>-<br>-<br>-<br>-<br>-<br>-<br>-<br>-                                                                                                    | N DEL TRATAMIENTO FITO<br>ESTO GONZALEZ<br>PPECUARIO<br>antidad y medida:<br>7,000.00 KG.<br>Ingen: LAZARO<br>ANDENAS, MICH.<br>Ipo de emballeg y<br>LASTICO DE 30 K<br>ARCA Y TSO CALAS<br>LLENADA POR EL PER<br>TIO-1927, AVISO 902 D<br>AMEENTO EN PROV<br>IMAGENTO HIDROTERM.                                                                                                    | ANITARIO Nombre de la fitosanitario AGUASCALLENTES Correo electrónico Uso: CONSUMO H marcas distintíves: 6 DE MANGO ATA DE PLASTICO DE 30 SONAL TENICO: EL OS DE ENERO DEL 2 CO ASPEnsac CO OTROS AL                                                                                                    | PECHA:<br>ampresa presta<br>COMITE ESTAT<br>S                                                                                                    | dora del serv<br>AL DE SANII<br>Nombre del pu<br>JARALILLO, AC<br>Medio de trans<br>TERRESTRE: 1<br>Tipo de tratam<br>ETTO-2016<br>LENTE FORZADO                                               | Acido de tratamiento<br>DAD VEGETAL DE<br>unito de control: P.V.I.<br>SS.<br>IRVALER<br>IRVALER<br>Iento: QUIMICO                                                                                                    |
| Nombery direction del solicitante: LUIS EPN<br>Mesoness 311 CSENTRO COMERCIAL AGRO<br>AGUASCALIENTES AGS.           Nombre del Producto: MANGO ATAULFO<br>(Mangfera indica), MANCO HADEN<br>(Mangfera indica)           Destino: AGUASCALIENTES, AGS.           C           Sinto: AGUASCALIENTES, AGS.           C           Destino: AGUASCALIENTES, AGS.           C           Destino: AGUASCALIENTES, AGS.           C           Distance: S0 UD 8M           T           Distance: S0 UD 8M           Distance: S0 UD 8M                                                                                                    | ESTO GONZALEZ<br>PPECUARIO<br>Cantidad y medida:<br>7,000.00 KG.<br>Drigen: LAZARO<br>ARDENAS, MICH.<br>ID de emballeg y<br>LASTICO DE 30 K<br>ARCA Y 750 CAJAS<br>MOEN GUI<br>LILENADA FOR EL PEP<br>ITO-1927, AVISO 022 D<br>ITO-1927, AVISO 022 D<br>MARENTO EN FRO<br>TRAD DE ALUMINIO<br>AMERITO EN FRO                                                                                                    | Nombre de la<br>Ritosanitario:<br>AGUASCALIENTES<br>Correo electrónico<br>Uso: CONSUMO H<br>marcas distintívas:<br>G DE MANOS ATA<br>DE PLASTICO DE 30<br>SONAL TECNICO:<br>EL OS DE ENERO DEL 22<br>CONSUMO H<br>CONSUMO H | empresa presta presta<br>comme estar.<br>; A.C.<br>:<br>:<br>:<br>:<br>:<br>:<br>:<br>:<br>:<br>:<br>:<br>:<br>:<br>:<br>:<br>:<br>:<br>:                                                                                                    | dora del serva<br>AL DE SANII<br>Nombre del pu<br>JARALILLO, AC<br>Medio de trans<br>TERRESTRE: T<br>Tipo de tratam<br>FITO-2016                                                               | ideio de tratamiento<br>DAD VEGETAL DE<br>unto de control: P.V.I.<br>35.<br>iporte:<br>TRAILER<br>iento: QUIMICO                                                                                                    |
| Nombre del Producto: MANGO ATAULEO Manglera: Indica) Manglera: Indica) Destino: AGUASCALIENTES, AGS. C C Manglera: S9 UD 8M BREALES S9 UD 8M BREALES S9 UD 8M B                                                                                                    | antidad y medida:<br>7,000.00 KG.<br>Drigen: LAZARO<br>AADENAS, MICH.<br>Tipo de embalaje y<br>LASTICO DE 30 K<br>KACA Y 750 CAJAS<br>LADEN CJU<br>LIENDAP APO RE PER-<br>ITO-1997. AVISO 992 D<br>FURO DE ALUMINIO<br>TAMENTO IN FROM<br>MARENTO IN FROM<br>MARENTO IN FROM<br>TOMA (COMMISSION)<br>CAMENTO IN FROM<br>TOMA (COMMISSION)<br>CAMENTO IN FROM<br>TOMA (COMMISSION)                                                                                                    | Correo electrónico Uso: CONSUMO H marcas distintivas: G DE MANGO ATA DE PLASTICO DE 30 SONAL TECNICO: LL 65 DE ENERD DEL 21 CO ASPERSIG                                                                                                    | UMANO<br>150 CAJAS DE<br>ULFO C/U SIN<br>KG DE MANGO<br>212, NOM-922-SAG/M<br>NY NEBULIZACIOM<br>NY NEBULIZACIOM<br>NY NEBULIZACIOS<br>TYO CON AIRE CAL                                                                                                    | Nombre del pu<br>JARALILLO, AG<br>Medio de trans<br>TERRESTRE: 1<br>Tipo de tratam                                                                                                    | unto de control: P.V.I.<br>38.<br>iporte:<br>TRAILER<br>liento: QUIMICO                                                                                                    |
| Destino: AGUASCALIENTES, AGS. C C O Destino: AGUASCALIENTES, AGS. C C O Destino: GAUASCALIENTES, AGS. C C O Destino: GAUASCALIENTES, AGS. C C O Destino: GAUASCALIENTES, AGS. C D Destino: GAUASCALIENTES, AGGS. D Destino: GAUASCALIENTES Destino: GAUASCALIENTES DESTINO: GAUASCALIENTES DESTINO: GAUASCALIENTES DESTINO: GA                                                                                                    | Drigen: LAZARO<br>ARDENAS, MICH.<br>Tipo de embalaje y<br>LASTICO DE 30 K<br>ARCA Y 750 CAJAS<br>AACEN COL<br>LLENADA POR EL PER<br>TIO-1997, AVISO 902 D<br>FURO DE ALUMINIO<br>PURO DE ALUMINIO<br>DIAI (CONTRATA)<br>AMENTO HIDROTERN<br>AMENTO HIDROTERN<br>AMENTO HIDROTERN<br>AMENTO HOROTERN<br>AMENTO HOROTERN<br>AMENTO HOROTERN<br>MALENTO ALUMINIO<br>DIAI (CONTRATA)                                                                                                    | Uso: CONSUMO H<br>marcas distintivas:<br>G DE MANGO ATA<br>DE PLASTICO DE 30<br>SONAL TECNICO:<br>SONAL TECNICO:<br>LOS DE ENERO DEL 2<br>ASPERSIK<br>CO ASPERSIK<br>OTROSAL                                                                                                    | UMANO<br>150 CAJAS DE<br>ULFO C/U SIN<br>KG DE MANGO<br>212. NOM-922-SAGU<br>NY NEBULIZACION<br>NTO CON AIRE CAL<br>TORIZADOS POR L                                                                                                    | Medio de trans<br>TERRESTRE: 1<br>Tipo de tratam<br>FITO-2016<br>A.<br>LENTE FORZADO<br>A SECRETARIA                                                                                           | iporte:<br>TRAILER<br>iento: QUIMICO                                                                                                    |
| No. de Placas: 59 UD 8M T<br>B REGUISITOS PARA LA INSPECCION (PARA SER<br>Indiguis regulation e regulato generalisti (NGS171-F<br>Topo de statistico factorialisti (NGS171-F<br>Topo de statistico factorialisti (NGS171-F<br>B CAMANGO ES METILO<br>B CAMANGO ES METILO<br>B CAMA | Tipo de embalaje y<br>LASTICO DE 30 &<br>AARCA Y 750 CAJAS<br>ADEN CJU<br>LLENADA POR EL PER<br>TITO-1997, AVISO 092 D<br>FURO DE ALLUMINIO<br>AMIENTO EN FRIO<br>Dasis (consurtación):<br>40 GRM <sup>4</sup>                                                                                                    | marcas distintivas:     G DE MANGO ATA     DE PLASTICO DE 30     isonal tecnico:     el 05 DE ENERO DEL 2         ASPERSIC         CO TROS AL         OTROS AL                                                                                                    | 150 CAJAS DE<br>ULFO C/U SIN<br>KG DE MANGO<br>212, NOM-022-SAG/I<br>212, NOM-022-SAG/I<br>212, NOM-02-SAG/I<br>212, NOM-02-SAG/I<br>212, NOM-02-SAG  | Tipo de tratam<br>FITO-2016<br>IENTE FORZADO<br>A SECRETARIA                                                                                                    | iento: QUIMICO                                                                                                    |
| B) RECURSTOS PARA LA INSPECCIÓN (PARA SER<br>Indiguis regulatos e regulato es ententes 1008/21/E /<br>por e transmission terminaria ententes 1008/21/E /<br>BORNANDO DE METILO<br>DI ROMANDO DE METILO<br>DI ROMANDO DE METILO<br>DI RO       | LLENADA POR EL PER<br>ITO-1997, AVISO 002 D<br>FURO DE ALUMINIO<br>IAMIENTO HIDROTERM<br>AMIENTO EN FRIO<br>Dosis (concentración):<br>40 GRMª                                                                                                    | SONAL TECNICO:<br>EL 05 DE ENERO DEL 2<br>ASPERSIC<br>ICO I TRATAMIE<br>OTROS AU                                                                                                    | 012. NOM-022-SAG/<br>ON Y NEBULIZACION<br>NTO CON AIRE CAL<br>ITORIZADOS POR L                                                                                                    | FITO-2016<br>I<br>LIENTE FORZADO<br>A SECRETARIA                                                                                                    |                                                                                                    |
| BROWIND DE KETLO AL 100 %           Tempo de explación y imperenze           2 HORAS, 21 4 °C           (X) LISTA DE INSPECCION (POR TRATAMENTO)           (X) LISTA DE INSPECCION (POR TRATAMENTO)           () COPADO CENTRICADO INTODARTANO DE IMPORTAL           () DICTANDANTRION DETRADORATIONAL           () DICTANDANTRION DETRADORATIONAL           () DICTANDENTRION DETRADORATIONAL           () DICTANDENTRION DETRADORATIONAL           () DICTANDENTRION DETRADORATIONAL                                                                                                    | 40 GR/M*                                                                                                    |                                                                                                    | Cantidad de pro                                                                                                    | ducto empleado:                                                                                                    | 0.(100%)                                                                                                    |
| 2HORAS, 23.4 °C<br>Marque con una "X" fos documentos regueridos en el proce<br>(X) LISTA DE INSPECCIÓN (POR TRATAMENTO)<br>() CORTU DE CENTIFICADO FITOSANETANO DE INFORMATI<br>() CORTUNICADO FITOSANTRAIO NETRANOCIMAL<br>() DICTAMENTO DE LA INSPECCIÓN:<br>DE consemptión do las compatibilità de mandadad                                                                                                    | Fecha de aplicación:                                                                                                    |                                                                                                    | Lugar de expedi                                                                                                    | ción del CFT:                                                                                                    | 5(100%)                                                                                                    |
| Marque con una "X "los documentos requeridos en el proce<br>(X) LISTA DE INSPECCION (POR TRATAMENTO)<br>() COPIA DE CERTIFICADO FITOSANITARIO DE IMPORTAC<br>() CERTIFICADO FITOSANITARIO INTERNACIONAL<br>C) DICTAMEN DE LA INSPECCION<br>C) DICTAMEN DE LA INSPECCION                                                                                                    | 28 DE MAYO DEL 2024, 14                                                                                                    | 40                                                                                                    | JARALILLO, AG                                                                                                    | UASCALIENTES                                                                                                    |                                                                                                    |
| ore consuminate out la compresente accumental y la constataci                                                                                                    | to de Inspección, de acuer<br>( ) ORDEN Y/O C/<br>CION (X) CERTIFICADO<br>( ) OTRO (ESPECII<br>ón ocular, se dictamina que la                                                                                                    | to a la regulación o requisit<br>RTA DE SERVICIO DE TRAT<br>DE MOVILIZACION NACION<br>IGUE):<br>e evaluación de la conformida                                                                                                    | o aplicable<br>(AMIENTO FITOSANITA<br>AL: 24-2416204951<br>d realizada:                                                                                                    | RIO                                                                                                    | DIACIONAL CC                                                                                                    |
| Por lo que:                                                                                                    | Si cumple ( X )                                                                                                    | No cum                                                                                                    | ple ( )                                                                                                    | aller"                                                                                                    | P. D.                                                                                                    |
| (X) Si se expide el Certificado Fitosanitario de Tra<br>FIN:<br>LUGAR: IMPAULLO AGUASCALIENTES                                                                                                    | FECHA: 28 D                                                                                                    | e el Certificado Pitosanitario                                                                                                    | HORA: 1                                                                                                    | 7.10                                                                                                    |                                                                                                    |
| SOLICITANTE                                                                                                    |                                                                                                    |                                                                                                    | PERSONAL TECH                                                                                                    | 10:                                                                                                    | and the second of the second of the second o |
| ROCCAL AVIAL CATTE<br>NOMBRE Y FIRMA                                                                                                    |                                                                                                    | HG CEDU<br>CEDU<br>CLAV                                                                                                    | NOMBRE Y FIRMA<br>DSE MARCOL FERMAN<br>ILA DE APROBACION /<br>E: UV-070823-28-VCTF-<br>NCIA: 06 DE AGOSTO D                                                                                                    | AUTORIZACION<br>002<br>002<br>002<br>002<br>002<br>002<br>002<br>002<br>002<br>00                                                                                                    |                                                                                                    |
| T                                                                                                    |                                                                                                    |                                                                                                    |                                                                                                    |                                                                                                    |                                                                                                    |

| 3 | and the second second s |  |
|---|----------------------------------------------------------------------------------------------------|--|
|   | SENASICA                                                                                                    |  |

| Evaluación de la conformidad de la Norma Oficial Mexicana<br>NOM-022-SAG/FITO-2016 | a |
|------------------------------------------------------------------------------------|---|
|                                                                                    |   |

GNFT-03-03

Rev. 1 Ver 0

### Lista de inspección para tratamientos fitosanitarios

| No. | CONDICIONES FITOSANITARIAS A INSPECCIONAR                                                                                      | CUMPLE |     | OBSERVACIONES                                                                                                    |
|-----|----------------------------------------------------------------------------------------------------|--------|-----|----------------------------------------------------------------------------------------------------|
|     |                                                                                                    | SI     | NO  | -                                                                                                    |
| 1   | ¿Inspecciona las condiciones de la cámara de fumigación? (señale)                                                              | x      |     | SE INSPECCIONAN PUERTA<br>CON EMPAQUES EN BUENA<br>CONDICIONES, SIN GRIETA<br>Y RECUBIERTAS CC<br>PINTURA EPOXICA                                                                                                    |
| 2   | ¿Realiza pruebas de hermeticidad? (señale frecuencia)                                                                          | X      |     | CADA MES                                                                                                    |
| 3   | ¿Inspecciona la temperatura del producto a fumigar? (indique)                                                                  | х      |     | 23.4 ° C, UTILIZA TEMOMETR                                                                                                    |
| 14  | ¿Aplica el producto químico en forma gasificada? (En su caso señale la T ° del evaporador)                                     | х      |     | LA TEMPERATURA DEL AGU<br>DEL EVAPORADOR ES 92 °C                                                                                                    |
| 5   | ¿La empresa usa dosificador o báscula?                                                                                         | X      |     | DOSIFICADOR Y BASCULA                                                                                                    |
| 6   | Mantiene letrero con la leyenda siguiente:<br>Peligro. Área Restringida. Aplicación de bromuro de metilo extremadamente tóxico | x      | - 1 | LETRERO FIJO EN LA PAREE<br>DE LA CAMARA                                                                                                    |
| 7   | ¿Se aplica la dosis correcta? Anote en observaciones la cantidad de bromuro de metilo<br>aplicado en gramos de La/m3           | x      |     | 40 GR/M <sup>3</sup> , 156.063 M <sup>3</sup> , 6.2425<br>KG BM APLICADO                                                                                                    |
| 8   | ¿Aplica la dosis correcta? (indique gr i.a /m3)                                                                                | X      |     | 40 GR/M <sup>3</sup>                                                                                                    |
| 9   | ¿Realiza detección de posibles fugas? (señale)                                                                                 | x      | -   | UTILIZA EL DETECTOR DE<br>HALUROS ELECTRONICO                                                                                                    |
| 10  | ¿Realiza sellado de fugas detectadas? (señale)                                                                                 | x      |     | CUANDO SE DETECTAN S<br>REALIZA EL SELLADO                                                                                                    |
| 11  | ¿Usa equipos de protección? (cuales y en que momento)                                                                          | x      |     | OVEROL, GUANTES Y<br>MASCARILLA DE CARA<br>COMPLETA AL MOMENTO DI<br>LA APLICACIÓN Y EN LA<br>DETECCION DE FUGAS                                                                                                    |
| 12  | ¿Usa equipos de medición? (cuales y en qué momento)                                                                            | x      |     | UTILIZA TERMOMETRO PAR<br>CHECAR LA TERMOMETRO PAR<br>DE LA FRUTA ANTES DEL<br>TRATAMIENTO Y FUMISCOP<br>A LOS 30 MIN-40, 2 HRS<br>LINEA 2, 30 MIN-40, 2 HRS<br>LINEA 2, 30 MIN-40, 2 HRS<br>LINEA 4, 30 MIN-46, 2 HRS<br>LINEA 4, 30 MIN-46, 2 HRS<br>LINEA 4, 30 MIN-47, 2 HRS |
| 13  | ¿Realiza medición de concentración en el área tratada antes de disponer de la mercancia?<br>(señale la lectura en ppm)         | x      |     | SE HACE MONITOREO,<br>TODAS TOMAS ESTAN POR<br>DEBAJO DE 5 PPM                                                                                                    |
| 14  | ¿Mantiene muestras de fruta tratada y no tratada? (Cantidad)                                                                   | x      |     | 2 ANTES Y 2 DESPUES DEL<br>TRATAMIENTO DE CADA<br>FRUTA                                                                                                    |
| 15  | Mencione cuantos Certificados Fitosanitarios de Tratamiento emitirá con el tratamiento<br>inspeccionado                        | x      |     | SE EMITIRA UN<br>CERTIFICADO DE<br>TRATAMIENTO                                                                                                    |
| 16  | Otras condiciones inspeccionadas                                                                                               |        |     |                                                                                                    |

#### R.F.C.: GOFL780204JD1 Nombre: GONZALEZ FLORES LUIS ERNESTO Fecha y Hora del Pago: 19/05/2024 11:45 hrs Cuenta de Cargo: 1508424672 No. de Operación: 414012861679 Total Efectivamente Pagado: \$ 604 Dependencia: 45 Servicio Nacional de Sanidad, Inocuidad y Calidad Agroalimentaria Por los Siguientes Conceptos: Derechos, Productos y Aprovechamientos Clave de Referencia del DPA 457001789 Cadena de la Dependencia Importe

Creando Oportunia

BBVA

Hoja 1 de 1

0001A26TRATEIT 604 Cantidad Pagada 604

#### Cadena Original

RECIBO BANCARIO DE PAGO DE CONTRIBUCIONES, PRODUCTOS Y APROVECHAMIENTOS FEDERALES

Anu√e a.c.

Plaza: 180

Sucursal: 1002

Llave de Pago: 62A3816356

#### Sello Digital

## **BROMURO DE METILO AL 98%**

| 2        | Evaluación de la conformidad de la Norma Oficial Mexicana<br>NOM-022-SAG/FITO-2016 | a server w |
|----------|------------------------------------------------------------------------------------|------------|
| SENASICA | GNFT-03-03<br>Rev. 1 Ver 0                                                         |            |
|          | Kev. 1 VerU                                                                        | _          |

LISTAS DE FORMATO DE REGISTRO DEL PROCESO DE INSPECCIÓN PARA LOS TRATAM INSPECCIÓN (AL REVERSO)

FOLIO: 24-2608 A) SOLICITUD DE SERVICIO (PARA SER LLENADO POR EL USUARIO)

LUGAR<u>: NUEVO LAREDO, TAMPS.</u> FECHA: <u>13/MAYO2024</u> SERVICIO SOLICITADO: (X) JINSPECCION Y CERTIFICACION DEL TRATAMIENTO FITOSANITARIO DATOS DE DEDITFICACIÓN: HORA: 20:44

| Nombre y dirección del importador:                           |                                              | Nombre de la empresa prestadora del servicio de tratamiento fitosanitario: |                                                      |  |
|--------------------------------------------------------------|----------------------------------------------|----------------------------------------------------------------------------|------------------------------------------------------|--|
| EMPACADORA LA MERCED, S.A. DE C.V.                           |                                              | SISTEMAS AGROINDUSTRIALES SANMOL, S.A. DE C.V.                             |                                                      |  |
| Nombre del Producto:<br>RIJOL NEGRO<br>( Phascolus vulgaris) | Cantidad y medida:<br>90,719 KGS             | Correo electrónico:                                                        | Nombre del punto de control:<br>NUEVO LAREDO, TAMPS. |  |
| Destino:                                                     | Origen:                                      | Uso:                                                                       | Medio de transporte:                                 |  |
| ECATEPEC, MEXICO                                             | USA                                          | INDUSTRIAL                                                                 | FFCC FURGON                                          |  |
| No. de placas<br>BNSF761820                                  | Tipo de embalaje y marcas distinti-<br>SACOS | vas:                                                                       | Tipo de tratamiento:                                 |  |

## B) REQUISITOS PARA LA INSPECCION PARA SER LLENADA POR EL PERSONAL TECNICO) Indíque la regulación o reguísito que evaluará: <u>NOM-022/SAG-FITO-2016, MODULO DE REQUISITOS FITOSANITARIOS PARA LA IMPORTACION</u>

| Tipo de tratamiento fitosanitario                        | COMBINACION: 1884-112-4516-0                     | 054-054                                                                       |  |
|----------------------------------------------------------|--------------------------------------------------|-------------------------------------------------------------------------------|--|
| BROMURO DE METILO                                        | ☐ FOSFURO DE ALUMINIO                            | ASPERSION Y NEBULIZACION                                                      |  |
| EN CAMARAS DE FUMIGACION     TRATAMIENTO POR IRRADIACION | TRATAMIENTO HIDROTERMICO     TRATAMIENTO EN FRIO | TRATAMIENTO CON AIRE CALIENTE FORZADO     OTROS AUTORIZADOS POR LA SECRETARIA |  |

De acuerdo al tipo de tratamiento, indique lo siguiente

| Producto (ingrediente activo)    | Dosis (concentración)  | Cantidad de producto empleado |
|----------------------------------|------------------------|-------------------------------|
| BROMURO DE METILO AL 98%         | 56 GRS/M3 ( 214 M3)    | 12.229 KGS                    |
| mpo de exposición y temperatura: | Fecha de aplicación:   | Lugar de expedición del CFT:  |
| 24 HRS 28 GRADOS CENTIGRADOS     | 13/MAYO/2024 ( 21:07 ) | NUEVO LAREDO, TAMPS.          |

Marque con una "X "los documentos requeridos en el proceso de inspección, de acuerdo a la regulación o requisito aplicable

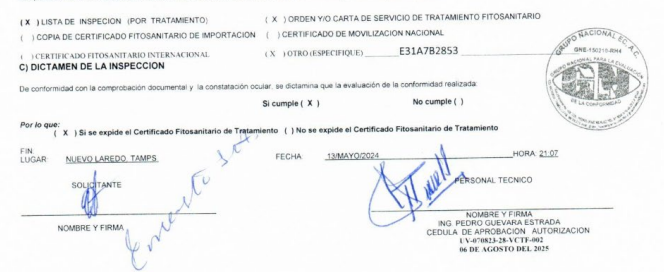

| an F                  |  |
|-----------------------|--|
| and the second second |  |
| SENASICA              |  |

## Evaluación de la conformidad de la Norma Oficial Mexicana NOM-022-SAG/FITO-2016

#### Lista de Inspección para tratamientos fitosanitarios con Bromuro de metilo al 98%.

|     |                                                                                                    | CI | JMPLE |                                                                                                    |
|-----|----------------------------------------------------------------------------------------------------|----|-------|----------------------------------------------------------------------------------------------------|
| NO. | CONDICIONES FITOSANITARIAS A VERIFICAR                                                                              | SI | NO    | OBSERVACIONES                                                                                                    |
| 1   | ¿Inspecciona las condiciones del espacio a fumigar?<br>(Indique)                                                    | x  |       | SE REVISA EXTERIORMENTE<br>EMPAQUES PUERTAS                                                                                        |
| 2   | ¿Inspecciona la temperatura del producto o subproducto<br>vegetal? (Indique)                                        | x  |       | TERMOMETRO DIGITAL,<br>28 GRADOS CENTIGRADOS                                                                                       |
| 3   | ¿Aplica el producto químico en forma gasificada? (en su caso, señale la tº del evaporador)                          | x  |       | 79 GRADOS CENTIGRADOS                                                                                                    |
| 4   | La empresa usa dosificador y/o báscula                                                                              | x  |       | DOSIFICADOR VOLUMETRICO                                                                                                    |
| 5   | ¿Acordona el sitio donde se aplica el tratamiento? (señale distancia)                                               | x  |       | INSTALACION DE LETREROS<br>DE ADVERTENCIA TIPO<br>CABALLETE Y CON CINTAS<br>DE POLIETILENO COLOR<br>ROJO CON LA LEYENDA<br>PELIGRO |
| 6   | ¿Realiza detección de posibles fugas? (Señale)                                                                      | x  |       | SE APLICA BROMURO DE<br>METILO Y CON DETECTOR<br>DE HALUROS SE DETECTAN<br>FUGAS Y SE SELLAN                                       |
| 7   | ¿Aplica la dosis correcta? (Indique gr i.a/m3)                                                                      | x  |       | 214 M3, 56 GRS/M3. 12.229<br>KG                                                                                                    |
| 3   | ¿Realiza sellado de fugas detectadas? (Señale)                                                                      | x  |       | EN BASE AL PUNTO 6 SE<br>SELLAN LAS FUGAS<br>DETECTADAS                                                                            |
| 9   | ¿Usa equipos de protección? (Cuáles y en qué momento)                                                               | x  |       | ROPA PROTECTORA Y<br>GUANTES SIEMPRE,<br>MASCARILLA CARA<br>COMPLETA, FILTRO AX CON<br>VIGENCIA AL APLICAR                         |
| 10  | ¿Usa equipos de medición? (Cuáles y en qué momento)                                                                 | x  |       | TERMOMETRO,<br>DOSIFICADOR, ANTES Y AL<br>APLICAR                                                                                  |
| 1   | ¿Realiza lectura de concentraciones? (señale lecturas)                                                              |    | х     | AL REALIZAR LA APLICACIÓN<br>SE COLOCA EN AREA DE NO<br>INSPECCION                                                                 |
| 2   | ¿El embarque, cumple con el período de exposición en donde<br>ínicia el tratamiento? (Señale)                       |    | x     | EL EMBARQUE CUMPLE<br>TIEMPO DE EXPOSICION EN<br>TRANSITO O DESTINO                                                                |
| 3   | ¿Realiza medición de concentración en el área tratada antes<br>de disponer de la mercancia? (Señale lectura en ppm) |    | ×     | POR QUE SE DISPONE EN<br>DESTINO                                                                                                   |
| 4   | Otras condiciones verificadas                                                                                       |    | x     | NO APLICA                                                                                                    |

GNFT-03-03

Rev. 1 Ver 0

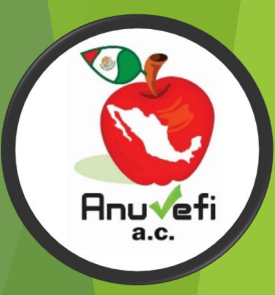

## FOSFURO DE ALUMINIO Y/O FOSFURO DE MAGNESIO (FOSFINA)

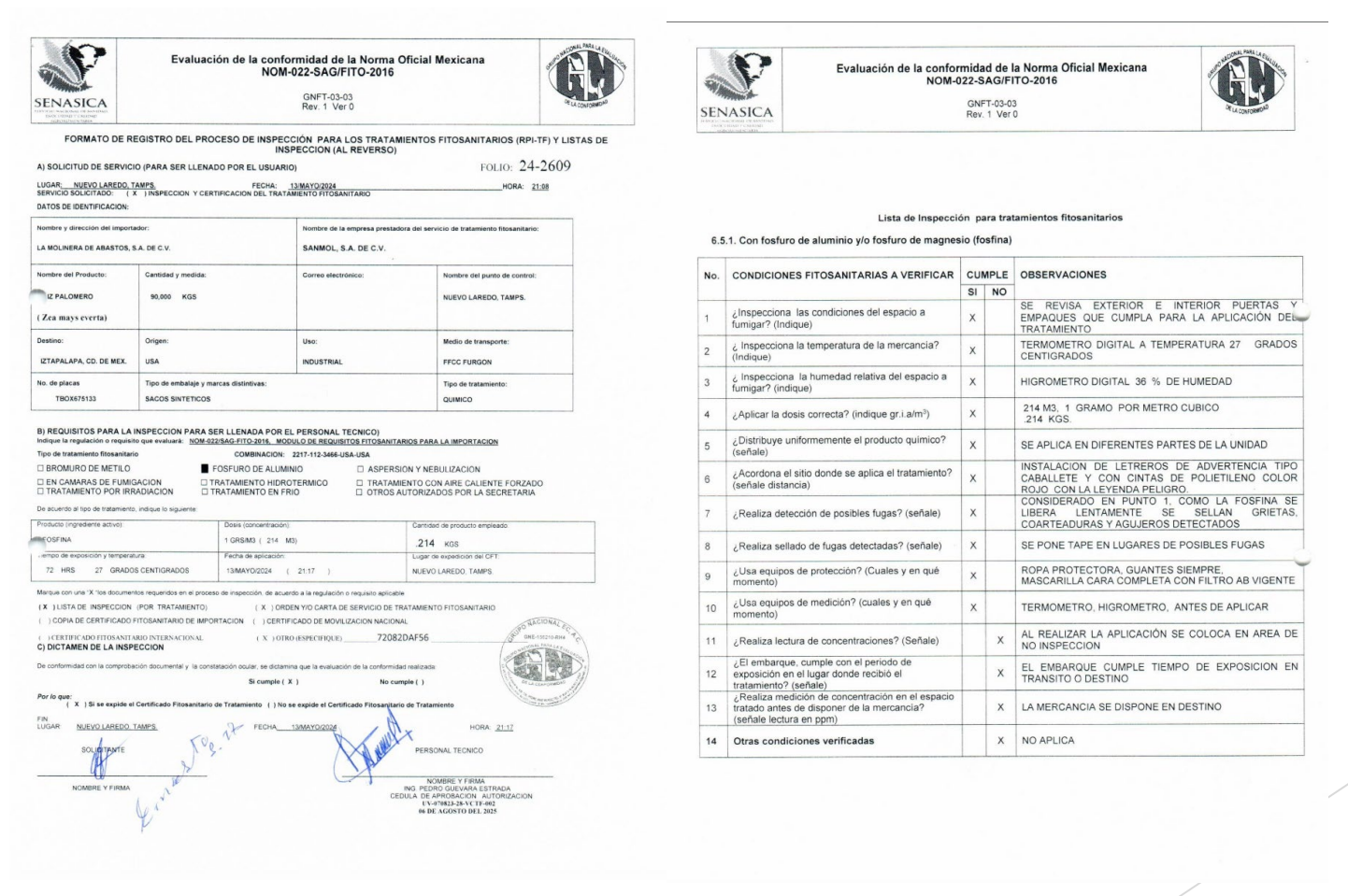

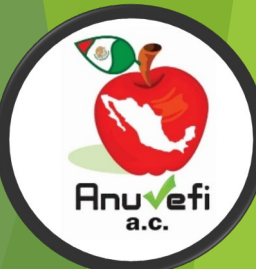

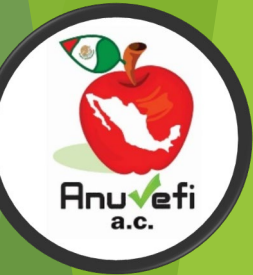

# CERTIFICADO FITOSANITARIO DE TRATAMIENTO

#### 7.5. Instructivo de llenado del Certificado Fitosanitario de Tratamiento:

(1) Logo de quien expide el certificado: Deberá de incluirse el logotipo de la Unidad de Verificación que expide el documento.

(2) Número de folio: El número de folio debe ser consecutivo para mejor control de la emisión de los Certificados Fitosanitarios de Tratamiento que emita la Unidad de Verificación.

(3) Lugar y fecha de expedición: Señalar lugar y fecha de expedición del Certificado Fitosanitario de Tratamiento, que deberá ser posterior al cumplimiento del período de exposición del tratamiento fitosanitario aplicado.

(4) Vigencia (días): Establecer la vigencia del Certificado Fitosanitario de Tratamiento, considerando el tiempo que tardará en llegar la mercancía tratada a su destino.

(5) Fundamento para la aplicación del tratamiento: Referir la Norma Oficial Mexicana, Acuerdo, Plan de Trabajo, Módulo de requisitos fitosanitarios para la importación u otra disposición que emita la Secretaria en materia de sanidad vegetal que señale la aplicación del tratamiento fitosanitario. Evitar señalar que es en base a la Norma Oficial Mexicana NOM-022-FITO-1995.

(6) Nombre y domicilio del solicitante: Registrar el nombre de la empresa prestadora del servicio de tratamientos fitosanitarios, debido a que la Certificación es en cumplimiento a la aplicación de dicho tratamiento que realiza la empresa; adicionalmente, se puede señalar el nombre del cliente directo de la empresa, después de una diagonal. (7) Nombre del producto o subproducto vegetal (mercancia tratada).

(8), (9) y (10) **Cantidad, Unidad de Medida y Uso:** Registrar cantidad del producto (mercancía tratada), señalando la unidad de medida (kg o ton) y uso (consumo humano, animal, industria, etc.).

(11) y (12) Origen y Destino: El origen y destino del producto o subproducto vegetal tratado.

(13) y (14) Medio de transporte y Placas o números distintivos: Señalar el medio de transporte (maritimo, terrestre, aéreo), si es terrestre especificar si es en caja tráiler, contenedor, tolva, etc., registrando placas o números distintivos del medio de transporte.

(15) Tipo de embalaje y marcas distintivas: Señalar embalaje y marcas distintivas o en su caso si es a granel.

(16) Tipo de tratamiento: Especificar si el tratamiento es Químico o Físico, en este último señalar si es hidrotérmico, aire caliente forzado, irradiación o frío.

(17) Producto (ingrediente activo): Si es tratamiento químico, señalar el ingrediente activo (bromuro de metilo, fosfina o fosfuro de hidrógeno, etc.).

(18) Dosis (concentración): Señalar la dosis en gramos de ingrediente activo por metro cúbico (p. e. 40 gr/m<sup>3</sup>), conforme a lo señalado en el esquema de tratamiento de la regulación fitosanitaria aplicable.

(19) Cantidad de producto empleado: Señalar el total de producto empleado en kilogramos conforme a la presentación (kg de BM al 100/, kg de BM al 98%, kg de fosfuro de aluminio, kg de fosfuro de magnesio, etc.).

(20) Tiempo de exposición y temperatura: Señalar el tiempo de exposición del producto o subproducto vegetal al tratamiento fitosanitario aplicado y la temperatura que registraba el producto al momento de iniciar el tratamiento fitosanitario.

(21) Fecha de aplicación: Señalar la fecha de inicio de la aplicación del tratamiento fitosanitario.

(22) Número de cámara(s) de fumigación y capacidad en m<sup>3</sup>: En el caso de que la aplicación del tratamiento fitosanitario se realice en cámaras de fumigación, señalar el número y la capacidad de la cámara en m<sup>3</sup>, y cuando la aplicación sea en otro espacio, ya sean tolvas, furgones, cajas de tráiler, contenedores, etc., deberán señalar cantidad y el espacio total en m<sup>3</sup>.

(23) Nombre del punto de control: Registrar el nombre del punto de control, conforme al señalado en el Certificado Fitosanitario de Cumplimiento de la NOM-022-FITO-1995 de la empresa prestadora del servicio de tratamientos fitosanitarios.

(24) Nombre del Oficial Fitosanitario Autorizado, Unidad de Verificación o Tercero Especialista Fitosanitario: Deberán de registrar el nombre de la Unidad de Verificación, después una diagonal para posteriormente registrar el nombre del personal técnico que certifica el tratamiento, o el nombre del personal oficial.

(25) Firma: La firma del personal técnico que verificó el tratamiento fitosanitario aplicado por la empresa prestadora del servicio, o del personal oficial.

(26) Número y vigencia de la cédula de Aprobación o de Autorización: Deben registrar el número y vigencia de Aprobación de la Unidad de Verificación aprobada en materia de Verificación y Certificación de Tratamientos Fitosanitarios.

#### 7.4. Formato de Certificado Fitosanitario de Tratamiento (SV-04)

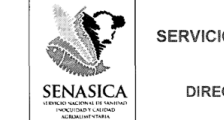

SERVICIO NACIONAL DE SANIDAD, INOCUIDAD Y CALIDAD AGROALIMENTARIA DIRECCIÓN GENERAL DE SANIDAD VEGETAL

DIRECCION GENERAL DE SANIDAD VEGETAL

FORMATO SV-04

#### CERTIFICADO FITOSANITARIO DE TRATAMIENTO

|                              | No. de Folio:    |
|------------------------------|------------------|
| Lugar y fecha de expedición: | Vigencia (días): |

Con fundamento en los artículos 70. Fracciones XIII y XIX; 10; 19 fracción 1 incisos d, e y g; 22; 23; 28 y demás relativos de la Ley Federal de Sanidad Vegetal y en la Norma Oficial Mexicana productos y subproductos descritos a continuación recibieron el tratamiento fitosanitario de acuerdo a los procedimientos establecidos por la Secretaria.

#### DESCRIPCION

Nombre y domicilio del solicitante:

| Nombre del producto: |                   |                               |      |  |
|----------------------|-------------------|-------------------------------|------|--|
| Cantidad:            | Unidad de medida: | _                             | Uso: |  |
| Origen:              |                   | Destino:                      |      |  |
| Medio de transporte: |                   | Placas o números distintivos: |      |  |

#### TRATAMIENTO APLICADO

| Tipo de tratamiento:                              | Producto (ingrediente activo): |
|---------------------------------------------------|--------------------------------|
| Dosis (concentración):                            | Cantidad de producto empleado: |
| Tiempo de exposición y temperatura:               | Fecha de aplicación:           |
| No. de cámara(s) de fumigación y capacidad en m3: | Nombre del punto de control:   |

|   |                      |                 | the second second second second second second second second second second second second second second second se |                                   |
|---|----------------------|-----------------|----------------------------------------------------------------------------------------------------|-----------------------------------|
|   | Nombre del Personal  | Oficial de la   | Firma                                                                                                    | Número y vigencia de la cédula de |
| 1 | SAGARPA/SENASICA,    | Unidad de       |                                                                                                    | aprobación o de autorización      |
|   | Verificación o Terce | ro especialista |                                                                                                    |                                   |
|   | fitosanitario        |                 |                                                                                                    |                                   |

Cualquier declaración con falsetad que se manifeste en este Centificador Filosantano da Tratamento será sanconado administrativamente conformi lo marca el Titulo IV Capitulo III de la Loy Federal de Sandad Vegelal Este Centificado dete ser presentado cada vez que sea requendo por persona de la Societaria y será nuio si presenta tachaduras o emendaduras

, El <u>presente</u> documento fue impreso y firmado en original por duplicado, uno para el interesado y otro para Archivo de la Dependencia 14

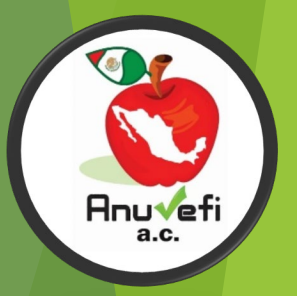

# CERTIFICADO BROMURO DE METILO AL 100%

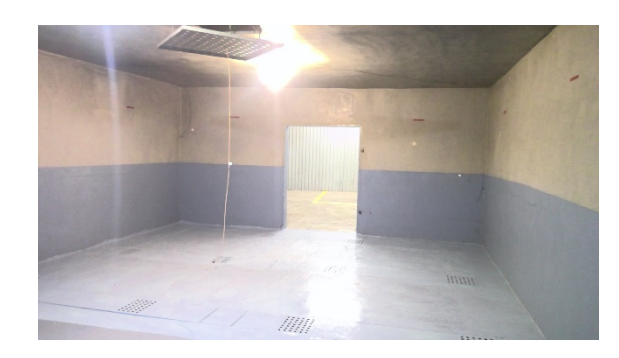

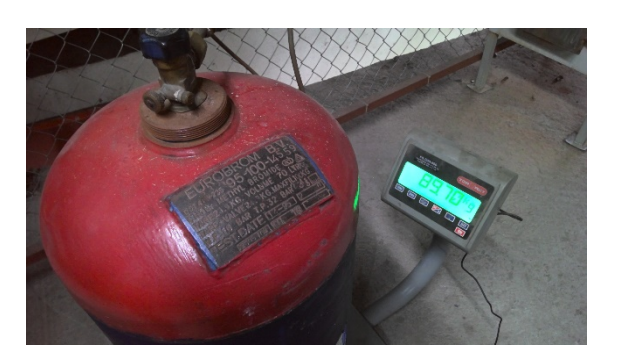

| S                                                                                               | SERVICIO NACIO                                                         | NAL DE SAN<br>AGROALI      | NDAD, INOCU                                                                                                    | IIDAD Y CAI        | LIDAD                                                                                                    | AD                                               |
|-------------------------------------------------------------------------------------------------|------------------------------------------------------------------------|----------------------------|----------------------------------------------------------------------------------------------------|--------------------|----------------------------------------------------------------------------------------------------|--------------------------------------------------|
| SENASICA                                                                                        | DIRECCION                                                              | N GENERAL                  | DE SANIDAD                                                                                                    | VEGETAL            |                                                                                                    | OF LA CONFORMIDAD                                |
|                                                                                                 | Dec.                                                                   |                            |                                                                                                    | FO                 | ORMATO SV-04                                                                                                    |                                                  |
|                                                                                                 | CERTIFIC                                                               | CADO FITOS                 | ANITARIO DE                                                                                                    | ETRATAMII          | ENTO                                                                                                    |                                                  |
|                                                                                                 |                                                                        | NIL                        | LUN.                                                                                                    | A.M.               | No. de Folio: GN-24                                                                                                    | -02683                                           |
| Lugar y fecha de expedición:                                                                    | A V                                                                    | 7 1                        |                                                                                                    | VIV.               | Vigencia (días): 1                                                                                                    |                                                  |
| JARALILLO, AGUASCALI                                                                            | ENTES 28 DE N                                                          | AYO DEL 2024               | and the second second s |                    | 1                                                                                                    |                                                  |
| vegetales, sus productos y s<br>Secretaría.                                                     | ubproductos descritos a continua                                       | ación recibieron           | el tratamiento fitosa                                                                                                    | initario de acuero | do a los procedimiento                                                                                                    | s establecidos por la                            |
| Nombre y domicilio del so<br>MESONES # 112 CENTRO                                               | licitante: COMITÉ ESTATAL<br>COMERCIAL AGROPECUARI                     | DE SANIDAD<br>O. AGUASCALI | VEGETAL DE AG<br>ENTES, AGS.                                                                                                    | UASCALIENTE        | S, A.C. / LUIS ERN                                                                                                    | ESTO GONZALEZ,                                   |
| Nombre del producto: MANO                                                                       | GO ATAULFO (Mangifera indic                                            | a), MANGO HAI              | DEN (Mangifera indi                                                                                                    | ica)               | L. C.S.                                                                                                    | 7 83                                             |
| Cantidad: 27,000.00                                                                             | a Channes                                                              | Unidad de m                | edida: KG.                                                                                                    | Uso:               | CONSUMO HUMANO                                                                                                    | )                                                |
| Drigen: LAZARO CARDEN                                                                           | AS, MICH.                                                              | 1000                       | Destino: AGUASCA                                                                                                    | ALIENTES, AGS      | NUN .                                                                                                    | h fin                                            |
| Medio de transporte: TERRE                                                                      | STRE (TRAILER)                                                         |                            | Placas o números di                                                                                                    | stintivos: 59 UD   | 8M                                                                                                    | 199                                              |
| Tipo de embalaje y marcas d<br>30 KG DE MANGO HADEN                                             | istintivas: 150 CAJAS DE PLAS<br>↓ C/U                                 | TICO DE 30 KG              | DE MANGO ATA                                                                                                    | ULFO C/U SIN       | MARCA Y 750 CAJA                                                                                                    | S DE PLASTICO DE                                 |
| RATAMIENTO APLICADO                                                                             |                                                                        | 1 - 5                      | 1000                                                                                                    | Da who             | ~~ M                                                                                                    |                                                  |
| Tipo de tratamiento: QUÍMI                                                                      | CO CH3Br EN CAMARA                                                     | Producto (in               | grediente activo): BF                                                                                                    | ROMURO DE M        | ETILO AL 100 %                                                                                                    |                                                  |
| Dosis (concentración): 40 GF                                                                    | R/M <sup>3</sup>                                                       | Cantidad de                | producto empleado:                                                                                                    | 6.2425 KG.         | 1 1/2                                                                                                    |                                                  |
| Tiempo de exposición y temp                                                                     | eratura: 2 HRS, 23.4 °C                                                | Fecha de apl               | icación: 28 DE MAY                                                                                                    | YO DEL 2024        | Alla                                                                                                    | CIONAL                                           |
| No. de cámara(s) de fumigaci<br>CAMARA N <sub>0</sub> .02, 156.063 N                            | ión y capacidad en m³:<br>g <sup>3</sup>                               | Nombre del<br>P.V.I. JARA  | punto de control:<br>LILLO, AGUASCA                                                                                                    | LIENTES            | and the second second sec | NE-ISO210-RIM                                    |
| Nombre del Personal<br>SENASICA, Unidad de<br>especialista fitosanitar<br>ING. JOSE MARCOS FERI | Oficial de la SADER-<br>e Inspección o Tercero<br>io<br>VANDEZ SALAZAR | K                          | Irma<br>O Q U                                                                                                    | Número y           | vigencia de la cédu<br>o de autorizad<br>UV-070823-28-<br>06 DE AGOSTO                                                                                                    | ula de aprobación<br>lón<br>VCTF-002<br>DEL 2025 |

Cualquier declaración con fatienda que se manificate en este Cartificado Fitosantario de Tratamiento será Sancionado administrativamente conforme lo marca el Titulo I I deplutio III de la Ley Federal de Sanidad Vegetal. Este Certificado debe ser presentado cada vez que sea requerido por personal de la Secretaria y será nulo si presenta tachaduras o enmendeduras.

El presente documento fue impreso y firmado en original por duplicado, uno para el interesado y otro para Archivo de la Dependencia

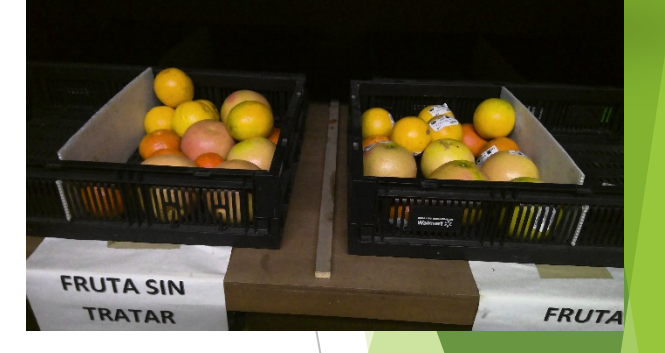

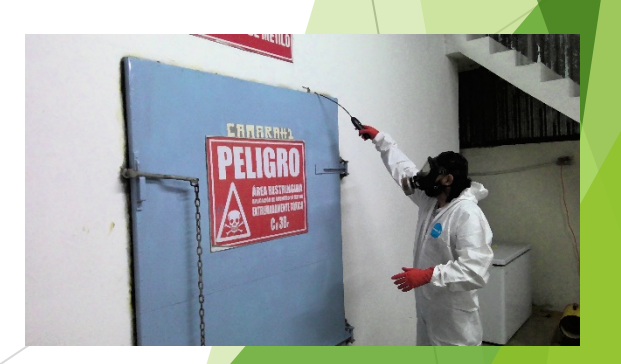

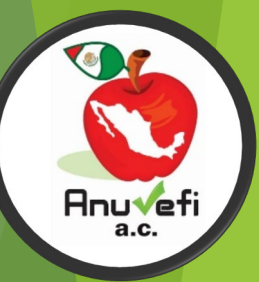

# CERTIFICADO BROMURO DE METILO AL 98%

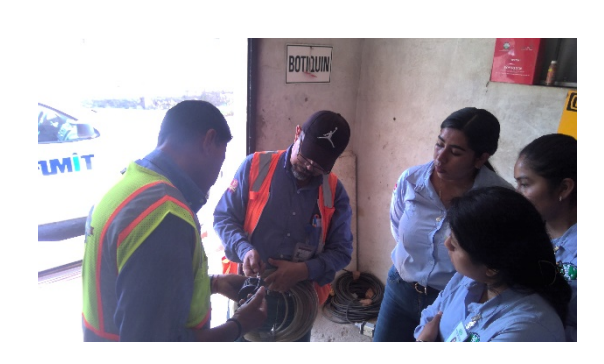

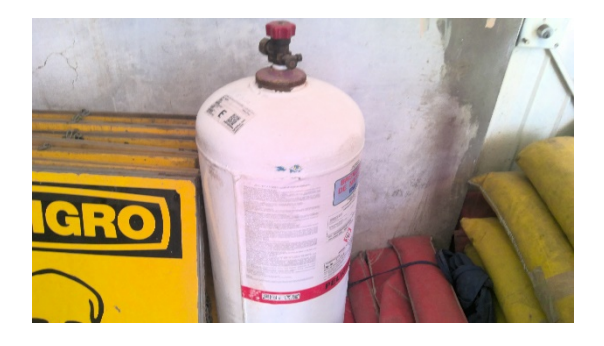

| SENIASICA                                                                                                    | SERVICIO NACION                                                                                                   | AL DE SANI<br>AGROALIN                                                                                                    | DAD, INOCUIDAD Y CA<br>IENTARIA                                                                                                    | ALIDAD                                                                              | THE REAL AND THE REAL AND THE R |
|----------------------------------------------------------------------------------------------------|----------------------------------------------------------------------------------------------------|----------------------------------------------------------------------------------------------------|----------------------------------------------------------------------------------------------------|-------------------------------------------------------------------------------------|----------------------------------------------------------------------------------------------------|
| SEINASICA<br>HORONA WAS IN CARDAD<br>HIGHLING VOLUME                                                           | DIRECCION                                                                                                    | GENERAL                                                                                                    | DE SANIDAD VEGETAL                                                                                                    |                                                                                     | OF LA CONFORMIDED                                                                                                    |
|                                                                                                    |                                                                                                    |                                                                                                    | FORM                                                                                                    | 1410 SV-04                                                                          |                                                                                                    |
|                                                                                                    | CERTIFIC                                                                                                    | ADO ETTOSANIT                                                                                                    | TARIO DE TRATAMIENTO                                                                                                    |                                                                                     |                                                                                                    |
|                                                                                                    |                                                                                                    |                                                                                                    |                                                                                                    | No. de Folio: GN                                                                    | -24-2608                                                                                                    |
| Lugar y fecha de expedición:                                                                                   | NUEVO LAREDO, TAMAULIPA                                                                                           | AS, MEXICO A                                                                                                    | 13 DE MAYO DEL 2024                                                                                                    | Vigencia (dias): 5                                                                  | DIAS                                                                                                    |
|                                                                                                    | Summer State                                                                                                    | and the second second s | and the second second s | L.                                                                                  |                                                                                                    |
| Con fundamento en los articu<br>Norma Oficial Mexicana: N<br>certifica que los vegetales, su<br>la Secretaria. | los 70. Fracciones XIII y XIX; 10; 1<br><b>OM-022-SAG/FITO-2016. MODI</b><br>s productos y subproductos descritos | 9 fracción I inciso<br>ULO DE REQU<br>a contínuación rea                                                                                                    | s d, e y g: 22; 23; 28 y demás rel:<br>ISITOS FITOSANITARIOS<br>cibieron el tratamiento fitosanitar                                                                                                    | ativos de la Ley Federa<br>COMBINACION: 18<br>io de acuerdo a los proc              | l de Sanidad Vegetal y en l<br>84-112-4516-USA-USA s<br>redimientos establecidos po                                                                                                    |
| DESCRIPCION                                                                                                    | pro Callon O                                                                                                    | W.S.                                                                                                    | 1233000                                                                                                    | N 1 -                                                                               |                                                                                                    |
| Nombre y domicilio del soli<br>NUEVO LAREDO TAMAU                                                              | citante: SISTEMAS AGROINDUS<br>LIPAS, CP 88284 / EMPACADO                                                         | STRIALES SAN<br>RA LA MERCEI                                                                                                    | MOL, S.A. DE C.V, MIGUEI<br>D , S.A. DE C.V.                                                                                                    | L TRILLO 1105, CO                                                                   | L FRANCISCO VILLA                                                                                                    |
| Nombre del producto: FRI                                                                                       | JOL NEGRO ( Phaseolus vuls                                                                                        | garis)                                                                                                    | 1111502011                                                                                                    |                                                                                     | d                                                                                                    |
| Cantidad: 90719                                                                                                |                                                                                                    | Unidad de med                                                                                                    | ida: KILOGRAMOS Uso                                                                                                    | INDUSTRIAL                                                                          | 12                                                                                                    |
| Origen: USA                                                                                                    | 1. N                                                                                                    | Destino:                                                                                                    | ECATEPEC, EDO DE MEXI                                                                                                    | co.                                                                                 |                                                                                                    |
| Medio de transporte: FERRO                                                                                     | DCARRIL                                                                                                    | Placas o                                                                                                    | números distintivos: BNSF 76                                                                                                    | 1820                                                                                | and at and                                                                                                    |
| Tipo de embalaje y marcas di                                                                                   | stintivas: SACOS                                                                                                  | CLUN.                                                                                                    | 199999                                                                                                    | 1                                                                                   |                                                                                                    |
| TRATAMIENTO APLICADO                                                                                           | , S-7.9                                                                                                    | Sat                                                                                                    | South Contraction                                                                                                    |                                                                                     |                                                                                                    |
| Tipo de tratamiento: QUIN                                                                                      | dico                                                                                                    | Producto (ingre                                                                                                    | diente activo): BROMURO I                                                                                                    | DE METILO                                                                           | Committee -                                                                                                    |
| Dosis (concentración):                                                                                         | 56 GRS/M <sup>3</sup>                                                                                             | Cantidad de pro                                                                                                    | ducto empleado: 12.229                                                                                                    | KG.                                                                                 |                                                                                                    |
| l'iempo de exposición y tempo                                                                                  | eratura: 28 °C 24 HRS.                                                                                            | Fecha de aplica                                                                                                    | ción: 13 DE M                                                                                                    | AVO DEL 2024                                                                        |                                                                                                    |
| No. de cámara(s) de fumigacio<br>1 – FURGON FFCC 21                                                            | on y capacidad en m <sup>3</sup> :                                                                                | Nombre del pur                                                                                                    | nto de control:<br>EDO, TAMAULIPAS, MEXICO                                                                                                    | o                                                                                   |                                                                                                    |
| Nombre del Persona<br>SAGARPA-SENASI<br>Verificación o Tercet<br>Fitosanita<br>ING. PEDRO GUEVAR               | l Oficial de la<br>C.A. Unidad de<br>o especialista<br>rio<br>A ESTRADA                                           | will r                                                                                                    | Número y si                                                                                                    | gencia de la cédula de<br>autorización<br>UV-070823-28-VCTF-0<br>06 DE AGOSTO DE 20 | aprobación o de<br>102<br>125                                                                                                    |

Cualquier declaración con falsedad que se manifieste en este Certificado Fitosanitario de Tratamiento será sancionado administrativamen lo marca el Título IV Capitulo III de la Ley Federal de Sanidad Vegetal. Este Certificado debe ser presentado cada vez que sea requerido de la Secretaria y serà nulo si presenta lachaduras o enmendaduras. E presente documento fue impreso y firmado en original por duplicado, uno para el interesado y otro para Archiv

Readi Original Mary Casho

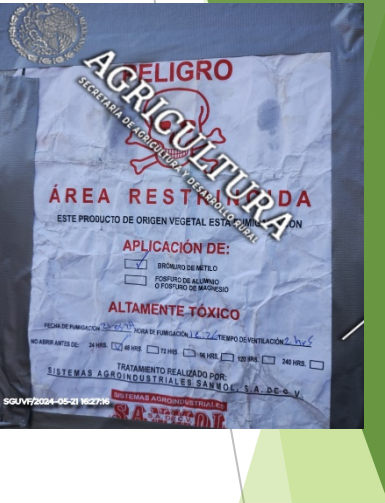

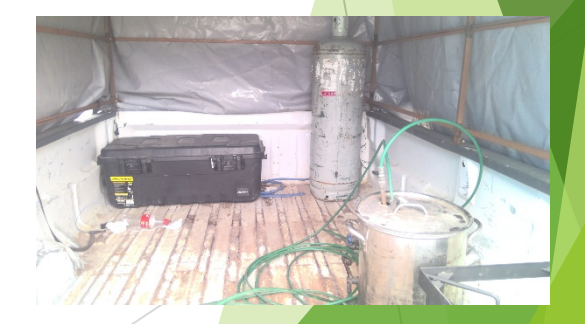

# CERTIFICADO FOSFURO DE ALUMINIO Y/O FOSFURO DE MAGNESIO

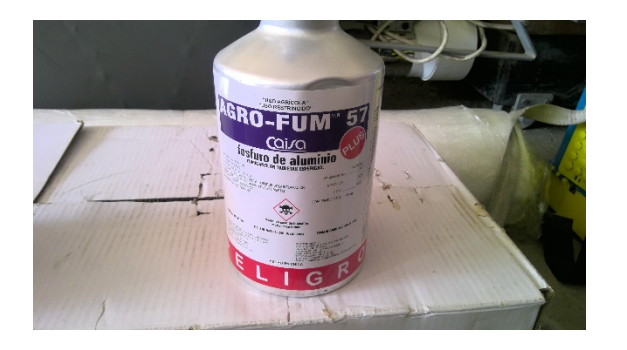

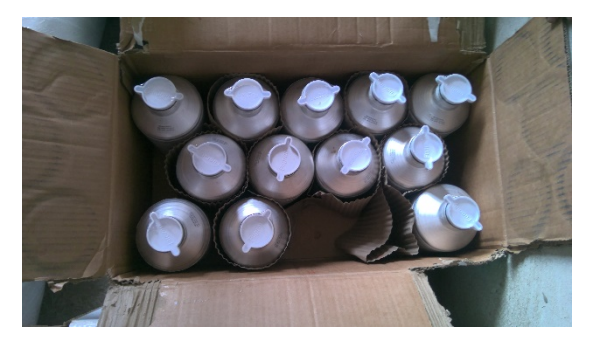

| P                                                                                                    | SERVICIO NACIONA                                                                                                | AL DE SANIDA<br>AGROALIMEN                                       | D, INOCUIDAD Y<br>ITARIA                                                      | CALIDAD                                                                          | GD                                                                                                    |
|----------------------------------------------------------------------------------------------------|----------------------------------------------------------------------------------------------------|------------------------------------------------------------------|-------------------------------------------------------------------------------|----------------------------------------------------------------------------------|----------------------------------------------------------------------------------------------------|
| SENASICA                                                                                                    | DIRECCION                                                                                                    | GENERAL DE                                                       | SANIDAD VEGET                                                                 | AL                                                                               | DE LA CONFORMIDAD                                                                                                    |
| AGRIMINANA                                                                                                    |                                                                                                    |                                                                  | FO                                                                            | RMATO SV-04                                                                      |                                                                                                    |
|                                                                                                    | CERTIFICA                                                                                                    | DO FITOSANITAR                                                   | O DE TRATAMIENTO                                                              |                                                                                  |                                                                                                    |
|                                                                                                    |                                                                                                    |                                                                  |                                                                               | No. de Folio: G                                                                  | N-24-2609                                                                                                    |
| Lugar y fecha de expedición:                                                                                   | NUEVO LAREDO, TAMAULIPAS                                                                                        | S, MEXICO A                                                      | 13 DE MAYO DEL 202                                                            | 4 Vigencia (dias):                                                               | 5 DIAS                                                                                                    |
| Con fundamento en los artíci<br>Norma Oficial Mexicana: 1<br>certifica que los vegetales, su<br>la Secretaría. | ilos 70. Fracciones XIII y XIX: 10: 19<br>NOM-022-8AG/FITO-2016, MODU<br>s productos y subproductos descritos a | fracción I incisos d.<br>LO DE REQUIST<br>a continuación recibio | e y g: 22; 23; 28 y demás<br>FOS FITOSANITARIO<br>eron el tratamiento fitosar | relativos de la Ley Fede<br><b>DS COMBINACION:</b><br>itario de acuerdo a los pr | ral de Sanidad Vegetal y<br>2217-112-3466-USA-US<br>ocedimientos establecido                                                                                                    |
| DESCRIPCION                                                                                                    | - Car a                                                                                                    | Man 2                                                            | 10:00                                                                         | 11 6                                                                             |                                                                                                    |
| Nombre y domicilio del sol<br>NUEVO LAREDO TAMA                                                                | icitante: SISTEMAS AGROINDUS<br>ULIPAS, CP 88284 / LA MOLINER                                                   | TRIALES SANMO<br>A DE ABASTOS, S                                 | DL, S.A. DE C.V, MIG<br>.A. DE C.V.                                           | UEL TRILLO 1105, C                                                               | OL. FRANCISCO VII                                                                                                    |
| Nombre del producto: MAI                                                                                       | Z PALOMERO ( Zea mays everta)                                                                                   | 111121                                                           | 25000                                                                         | 1888 C                                                                           | -11-1                                                                                                    |
| Cantidad: 90000                                                                                                |                                                                                                    | Unidad de medida:                                                | KILOGRAMOS                                                                    | Uso: INDUSTRIAL                                                                  | 12                                                                                                    |
| Origen: ESTADOS UNIDO                                                                                          | S DE AMERICA                                                                                                    | Destino: 17                                                      | TAPALAPA, CIUADA                                                              | D DE MEXICO.                                                                     | 1                                                                                                    |
| Medio de transporte: FERR                                                                                      | OCARRIL                                                                                                    | Placas o nún                                                     | neros distintivos: TBO                                                        | K 675133                                                                         | and i want                                                                                                    |
| Tipo de embalaje y marcas d                                                                                    | istintivas: SACOS                                                                                               | 00 VV                                                            | 1211111                                                                       | 111 2                                                                            | CI MARSIN                                                                                                    |
| TRATAMIENTO APLICAE                                                                                            | o (9)                                                                                                    | Nor?                                                             |                                                                               | and All                                                                          |                                                                                                    |
| Tipo de tratamiento: QUIM                                                                                      | ICO                                                                                                    | Producto (ingredier                                              | nte activo); FOSFIN/                                                          | (PASTILLAS)                                                                      | and the second second s |
| Dosis (concentración):                                                                                         | 1 GRS/MP                                                                                                    | Cantidad de produc                                               | to empleado: .21-                                                             | 4 Kg                                                                             |                                                                                                    |
| Tiempo de exposición y temp                                                                                    | peratura: 27 °C 72 HRS.                                                                                         | Fecha de aplicación                                              | n: 13 DE                                                                      | MAYO DEL 2024                                                                    |                                                                                                    |
| No. de cámara(s) de fumigac<br>1 FURGON FFCC (                                                                 | ión y capacidad en m <sup>2</sup> :<br>214 M <sup>2</sup> )                                                     | Nombre del punto<br>NUEVO LARED                                  | de control:<br>D, TAMAULIPAS, ME                                              | xico                                                                             |                                                                                                    |
| Nombre del Person<br>SAGARPA-SENAS<br>Verificación o Tere<br>Fitosanit<br>ING. PEDRO GUEVA                     | al Oficial de fa<br>IC A. L nidad de<br>ario<br>Ra ESTRADA                                                      | Tumo<br>OULA                                                     | Nomero                                                                        | Vigencia de la cédula<br>autorización<br>UV-070823-28-VGT<br>06 DE AGOSTO DE     | de aprobación o de<br>F-002<br>E 2025                                                                                                    |

le la Secretaria y será nulo si presenta tachaduras o enmendaduras.

Reabin original Many Castro.

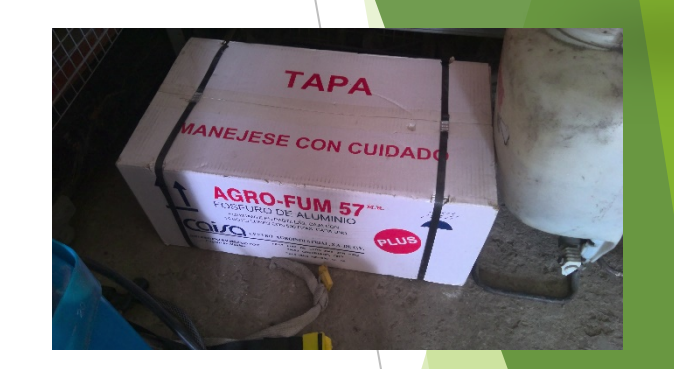

Anuvef

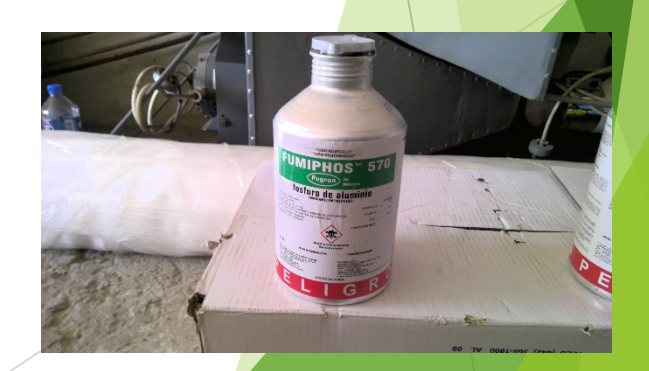

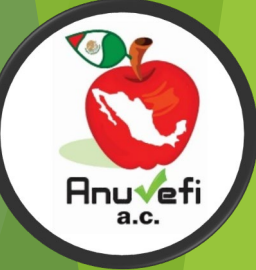

# INFORME MENSUAL DE ACTIVIDADES

| 1                                      |                     | . (500)                                            |                                                            | SERVICIO NACIONAL DE SANIDAD, INOCUIDAD Y CALIDAD AGROALIMENTARIA. |                                      |                                                           |                              |             |                |                         |                      |                                 |                            |                      |                                 |                   |                      |                                 |                                                                     |
|----------------------------------------|---------------------|----------------------------------------------------|------------------------------------------------------------|--------------------------------------------------------------------|--------------------------------------|-----------------------------------------------------------|------------------------------|-------------|----------------|-------------------------|----------------------|---------------------------------|----------------------------|----------------------|---------------------------------|-------------------|----------------------|---------------------------------|---------------------------------------------------------------------|
| 2                                      | SAGARPA (S)         |                                                    |                                                            | DIRECCIÓN GENERAL DE SANIDAD VEGETAL                               |                                      |                                                           |                              |             |                |                         |                      |                                 |                            |                      |                                 |                   |                      |                                 |                                                                     |
|                                        |                     | GANADEIA DE AUROCOLORA<br>PESCA Y ALIMENTACIÓN     |                                                            |                                                                    |                                      |                                                           | I                            | nforme Mens | ual de Evaluac | ión de la 1             | Conformidad          |                                 |                            |                      |                                 |                   |                      |                                 | SECNASIONAL DE SANIDAD.<br>INFOLDIDAD Y CALIDAD<br>AGREMALIMENTARIA |
| 4                                      |                     |                                                    |                                                            |                                                                    |                                      |                                                           | -                            |             |                |                         | contornation         |                                 |                            |                      |                                 |                   |                      |                                 |                                                                     |
| 5 4<br>6 4                             | . Activi<br>.6 Veri | dades de Verificación ;<br>ficación y Certificació | y Certificación<br>In de Tratamientos Fitosanitarios (VCT) | F)                                                                 |                                      |                                                           |                              |             |                |                         |                      |                                 |                            |                      |                                 |                   |                      |                                 |                                                                     |
| 7 4.6.1 Resumen de Actividades de VCTF |                     |                                                    |                                                            |                                                                    |                                      |                                                           |                              |             |                |                         |                      |                                 |                            |                      |                                 |                   |                      |                                 |                                                                     |
| 8                                      |                     | Nombre del<br>Personal Técnico<br>(D1)             | Empresa de Tratamientos<br>Fitosanitarios (D2)             | Punto de Control (D3)                                              |                                      | Nombre del<br>Producto o                                  | Tratamiento Químico (D5)     |             |                | Tratamiento Físico (D7) |                      |                                 |                            |                      |                                 |                   |                      |                                 |                                                                     |
| 9                                      |                     |                                                    |                                                            |                                                                    |                                      |                                                           | Producto utilizado (KG) (D6) |             |                | Hidrotérmico (D8)       |                      |                                 | Aire Caliente Forzado (D9) |                      |                                 | Irradiación (D10) |                      |                                 | No. de Certificado                                                  |
|                                        | No.                 |                                                    |                                                            | Municipio                                                          | Estado                               | Mercancia Tratada<br>(D4)                                 | BM                           | М3          | FA/FMg         | T℃                      | Tiempo de exposición | Cantidad de Producto<br>Tratado | T℃                         | Tiempo de Exposición | Cantidad de<br>Producto Tratado | Dósis             | Tiempo de Exposición | Cantidad de Producto<br>Tratado | Expedido (D11)                                                      |
| 10                                     | 1                   | ING. JORGE FILEMON<br>MARTÍNEZ GARCÍA              | SISTEMAS AGROINDUSTRIALES SANMOL,<br>S.A DE C.V            | NUEVO LAREDO                                                       | TAMAULIPAS                           | FRIJOL PINTO                                              | 20.964                       | 214         |                |                         |                      |                                 |                            |                      |                                 |                   |                      | 90.040                          | GN-24-1680                                                          |
| 12                                     | 2                   | ING. JORGE FILEMON<br>MARTÍNEZ GARCÍA              | SISTEMAS AGROINDUSTRIALES SANMOL,<br>S.A DE C.V            | NUEVO LAREDO                                                       | TAMAULIPAS                           | ALPISTE                                                   |                              | 154         | 0.154          |                         |                      |                                 |                            |                      |                                 |                   |                      | 101.842                         | GN-24-1681                                                          |
| 13                                     | 3                   | ING. JORGE FILEMON<br>MARTÍNEZ GARCÍA              | SISTEMAS AGROINDUSTRIALES SANMOL,<br>S.A DE C.V            | NUEVO LAREDO                                                       | TAMAULIPAS                           | SEMILLA DE GIRASOL                                        |                              | 114         | 0.114          |                         |                      |                                 |                            |                      |                                 |                   |                      | 20.003                          | GN-24-1682                                                          |
| 14                                     | 4                   | ING. JORGE FILEMON<br>MARTÍNEZ GARCÍA              | SISTEMAS AGROINDUSTRIALES SANMOL,<br>S.A DE C.V            | NUEVO LAREDO                                                       | TAMAULIPAS                           | MAIZ PALOMERO                                             |                              | 214         | 0.214          |                         |                      |                                 |                            |                      |                                 |                   |                      | 90.000                          | GN-24-1683                                                          |
| 15                                     | 5                   | ING. JORGE FILEMON<br>MARTÍNEZ GARCÍA              | SISTEMAS AGROINDUSTRIALES SANMOL,<br>S.A DE C.V            | NUEVO LAREDO                                                       | TAMAULIPAS                           | FRIJOL PINTO                                              | 15.649                       | 213         |                |                         |                      |                                 |                            |                      |                                 |                   |                      | 90.720                          | GN-24-1684                                                          |
| 16                                     | 6                   | ING. JORGE FILEMON<br>MARTÍNEZ GARCÍA              | SISTEMAS AGROINDUSTRIALES SANMOL,<br>S.A DE C.V            | NUEVO LAREDO                                                       | TAMAULIPAS                           | SEMILLA DE MIJO<br>ROJO                                   |                              | 147         | 0.147          |                         |                      |                                 |                            |                      |                                 |                   |                      | 99.807                          | GN-24-1685                                                          |
| 17                                     | 7                   | ING. JORGE FILEMON<br>MARTÍNEZ GARCÍA              | PROVEESA AGRO, S.A. DE C.V.                                | NUEVO LAREDO                                                       | TAMAULIPAS                           | ARROZ                                                     | 8.376                        | 114         |                |                         |                      |                                 |                            |                      |                                 |                   |                      | 18.960                          | GN-24-1686                                                          |
| 18                                     | 8                   | ING. JORGE FILEMON<br>MARTÍNEZ GARCÍA              | SISTEMAS AGROINDUSTRIALES SANMOL,<br>S.A DE C.V            | NUEVO LAREDO                                                       | TAMAULIPAS                           | PISTACHES                                                 |                              | 114         | 0.342          |                         |                      |                                 |                            |                      |                                 |                   |                      | 18.132                          | GN-24-1687                                                          |
| 19                                     |                     |                                                    |                                                            |                                                                    | Nombre                               | e de la Empresa                                           | Total de Tratamientos        |             |                |                         |                      |                                 |                            |                      |                                 |                   |                      |                                 |                                                                     |
| 20                                     |                     |                                                    |                                                            |                                                                    |                                      |                                                           | Químicos                     | Fis         | icos           |                         |                      |                                 |                            |                      |                                 |                   |                      |                                 |                                                                     |
| 21                                     |                     |                                                    |                                                            |                                                                    | FUMIGACION<br>PLAGAS Y CO<br>APLICAI | NES Y ASESORIA EN<br>INTROL INTEGRADO<br>DO, S.A. DE C.V. | 0                            |             |                |                         |                      |                                 |                            |                      |                                 |                   |                      |                                 |                                                                     |
| 22                                     |                     |                                                    |                                                            |                                                                    | SISTEMAS AG<br>SANMO                 | GROINDUSTRIALES<br>DL, S.A DE C.V                         | 7                            |             |                |                         |                      |                                 |                            |                      |                                 |                   |                      |                                 |                                                                     |
| 23                                     |                     |                                                    |                                                            |                                                                    | PROVEESA                             | AGRO, S.A DE C.V                                          | 1                            |             |                |                         |                      |                                 |                            |                      |                                 |                   |                      |                                 |                                                                     |
| 25                                     |                     |                                                    | Sub Total (D                                               |                                                                    | Sub Total (D12)                      | 8                                                         |                              |             |                |                         |                      |                                 |                            |                      |                                 |                   |                      |                                 |                                                                     |
| 20                                     |                     |                                                    |                                                            |                                                                    |                                      | Total Global (D13)                                        |                              | 0           |                |                         |                      |                                 |                            |                      |                                 |                   |                      |                                 |                                                                     |
| -                                      | •                   | ING. JOR                                           | GEF (+)                                                    |                                                                    |                                      |                                                           |                              |             |                |                         |                      | •                               |                            |                      |                                 |                   |                      |                                 |                                                                     |

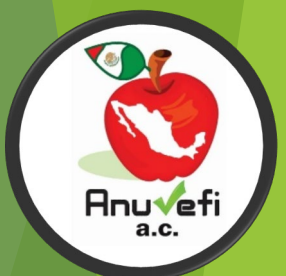

# GRACIAS POR SU ATENCIÓN